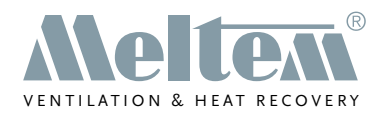

#### HOME VENTILATION WITH HEAT RECOVERY

# USER GUIDE

# Wireless remote control M-WRG-FBH

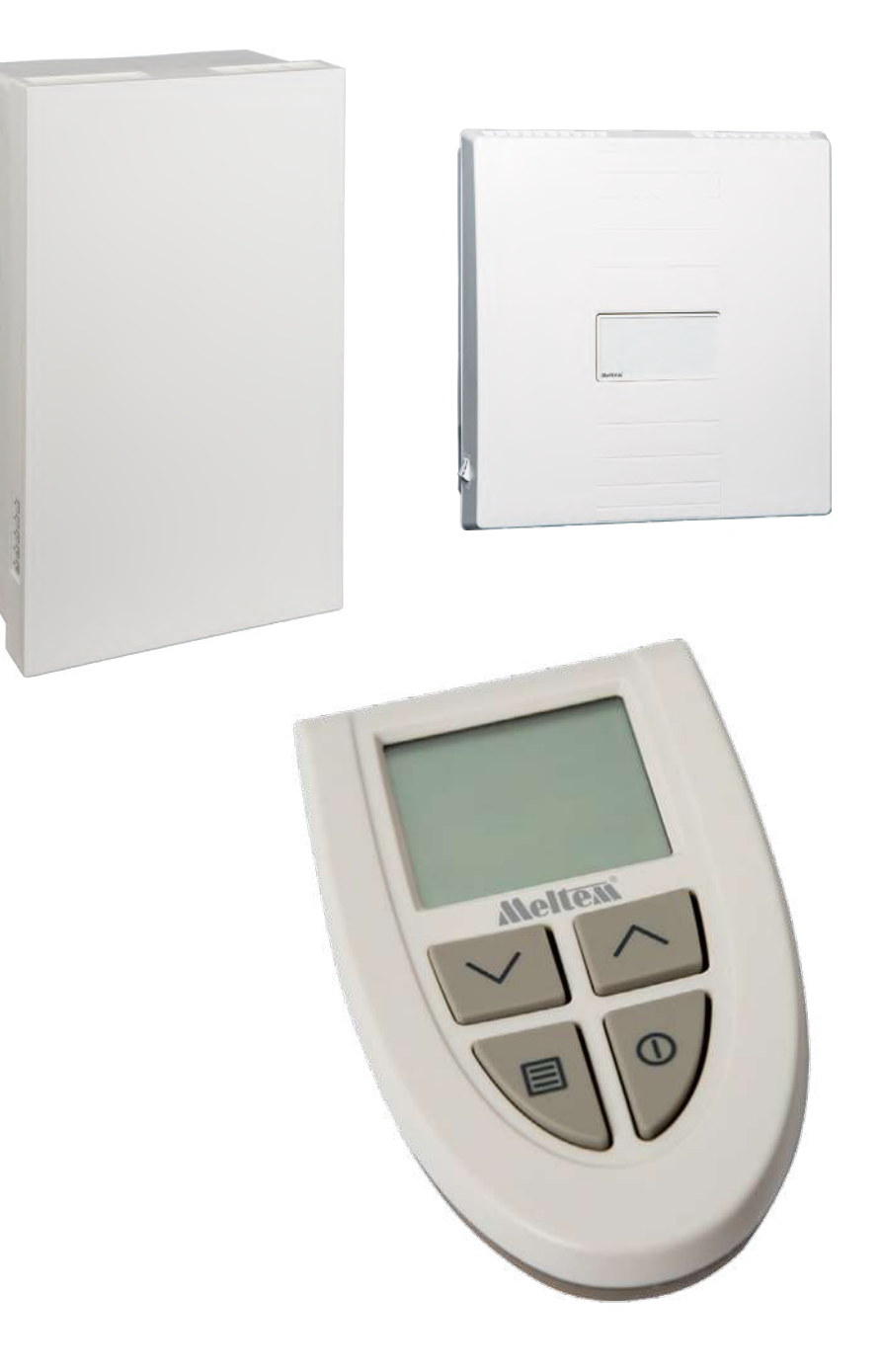

#### Part no. 5302-25-01 Week 26/2020 EN

**Meltem Wärmerückgewinnung GmbH & Co. KG** Am Hartholz 4 · D-82239 Alling info@meltem.com · www.meltem.com

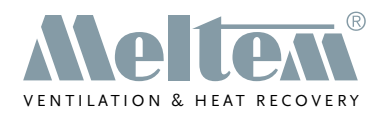

# Contents

| 1          | Introduction                                                               | 5              |
|------------|----------------------------------------------------------------------------|----------------|
| 1.1        | Notes on the user guide                                                    | 5              |
| 1.2        | Description                                                                | 5              |
| 1.3        | Target group                                                               | 6              |
| 1.4        | EU declaration of conformity                                               | 6              |
| 1.5        | Nameplate                                                                  | 6              |
| 1.6        | Technical data                                                             | 6              |
| 1.6.1      | Electrical data                                                            | 6              |
| 1.6.2      | Dimensions and weight                                                      | 6              |
| 1.6.3      | Ambient conditions                                                         | 6              |
| 1.7        | Storage                                                                    | 6              |
| 1.8        | Environmentally-friendly disposal                                          | 7              |
| 1.9        | Revision index                                                             | 7              |
| 1.10       | Explanation of the symbols used                                            | 7              |
| 1 11       | Supplementary documents                                                    | 7              |
|            |                                                                            |                |
| 2          | Safety instructions                                                        | 8              |
| 2.1        | Hazard classification                                                      | 8              |
| 2.2        | Notes on using the ventilation units safely                                | 8              |
| 2.3        | Notes on the batteries                                                     | 8              |
| 24         | Notes on using ventilation units with the wireless remote control          | 9              |
| 25         | Intended use                                                               | 9              |
|            |                                                                            |                |
| 3          | Warranty and liability                                                     | 10             |
| 3.1        | Warranty                                                                   | 10             |
| 3.2        | Liability                                                                  | 10             |
| 4          | Items supplied                                                             | 10             |
| 5          | Controls and indicators                                                    | 11             |
| 51         | Buttons and I CD display                                                   | 11             |
| 5.2        | Symbols on the LCD display                                                 | 12             |
|            |                                                                            |                |
| 6          | Starting up                                                                | 14             |
| 6.1        | Insert batteries in wireless remote control                                | 14             |
| 6.2        | Establish connection between wireless remote control and ventilation unit  | 15             |
| 6.3        | Disconnect connection between wireless remote control and ventilation unit | 17             |
| 7          | Display modes                                                              | 19             |
| 71         | Idle mode                                                                  | 19             |
| 72         | Default view                                                               | 19             |
| 7.3        | Configure active ventilation program                                       | 19             |
| 74         | Ventilation programs                                                       | 20             |
| 7.5        | Dovico cottinge                                                            | 20             |
|            |                                                                            |                |
| 76         | Manual mode                                                                | 20             |
| 7.6<br>7.7 | Manual mode                                                                | 20<br>20<br>20 |

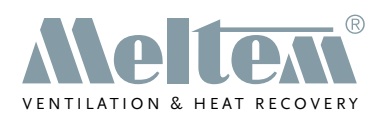

| 8              | Overview of the ventilation programs                                            | 21         |
|----------------|---------------------------------------------------------------------------------|------------|
| 8.1            | M-WRG-II ventilation programs                                                   | 21         |
| 8.1.1<br>8.1.2 | "Extract air operation"                                                         | 21         |
| 813            | "Humidity control"                                                              | 21         |
| 814            | "CO control"                                                                    | 22         |
| 8.1.5          | "Automatic mode"                                                                | 23         |
| 8.1.6          | "Continuous operation"                                                          | 23         |
| 8.1.7          | "Intensive ventilation (15 min)"                                                | 23         |
| 8.1.8          | Device settings                                                                 | 23         |
| 8.2            | M-WRG ventilation programs                                                      | 24         |
| 8.2.1          | "Supply air operation (summer mode)"                                            | 24         |
| 8.2.2          | "Extract air operation"                                                         | 24         |
| 8.2.3          | "Humidity control"                                                              | 25         |
| 0.2.4<br>9.2.5 | Mixed gas/CO <sub>2</sub> control                                               | 20         |
| 826            | "Continuous operation"                                                          | 20         |
| 827            | "Intensive ventilation (15 min)"                                                | 20         |
| 8.2.8          | Device settings                                                                 | 26         |
| 0.2.0          | 2 chec counge                                                                   |            |
| 9              | Operating the ventilation unit with the wireless remote control M-WRG-FBH       | 27         |
| 9.1            | Select ventilation program                                                      | 27         |
| 9.1.1          | Graphical illustration of the steps to select a ventilation program             | 27         |
| 9.2            | Temporarily set ventilation levels in manual mode                               | 28         |
| 9.2.1          | Activate manual mode                                                            | 28         |
| 9.2.2          | Veriable peremeters in manual mode                                              | 20         |
| 9.2.3          | Configure active ventilation program and permanently save settings              | 29         |
| 931            | Configure and save parameters for active ventilation program                    | 30         |
| 9.3.2          | Graphical illustration of the steps to configure the active ventilation program | 30         |
| 9.3.3          | Overview of the variable parameters in the active ventilation program           | 31         |
| 9.4            | Configure device settings                                                       | 32         |
| 9.4.1          | Configure and save parameters in Device settings menu                           | 32         |
| 9.4.2          | Graphical illustration of the steps in the Device settings menu                 | 33         |
| 9.4.3          | Variable parameters for ventilation units from the M-WRG-II series              | 34         |
| 9.4.4          | Variable parameters for ventilation units from the M-WRG series                 | 37         |
| 9.4.5          | List of modes for ventilation units from the M-WRG-II and M-WRG series          | 40         |
| 10             | Special functions                                                               | 11         |
| 10 1           | Standby mode                                                                    | <b>4</b> 1 |
| 10.1.1         | Set ventilation unit to Standby mode                                            | 41         |
| 10.1.2         | Exit standby mode                                                               | 42         |
| 10.2           | Activate or deactivate intensive ventilation                                    | 42         |
| 10.3           | Reset filter change indicator                                                   | 42         |
| 11             | Operation with multiple ventilation units                                       | 42         |
|                |                                                                                 |            |
| 12             | Troubleshooting                                                                 | 43         |

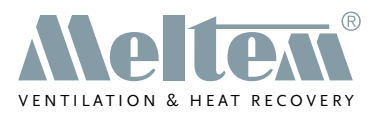

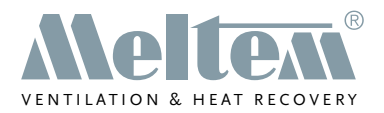

# 1 Introduction

#### 1.1 Notes on the user guide

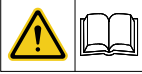

This user guide contains important information that should be followed when using the M-WRG-FBH wireless remote control.

- ▶ Read all the instructions carefully to avoid possible risks and mistakes.
- These instructions are part of the product. Keep the instructions in a safe place for future reference.

#### NOTICE

When operating the ventilation unit, also follow the operating instructions that were supplied with your unit.

#### 1.2 Description

This user guide describes how to set up and operate decentralised ventilation units from the M-WRG-II and M-WRG series constructed from 2018 onwards (excluding the -S 485, -S 485-TF, -S 485-TFC types) using the M-WRG-FBH wireless remote control (see Fig. 1).

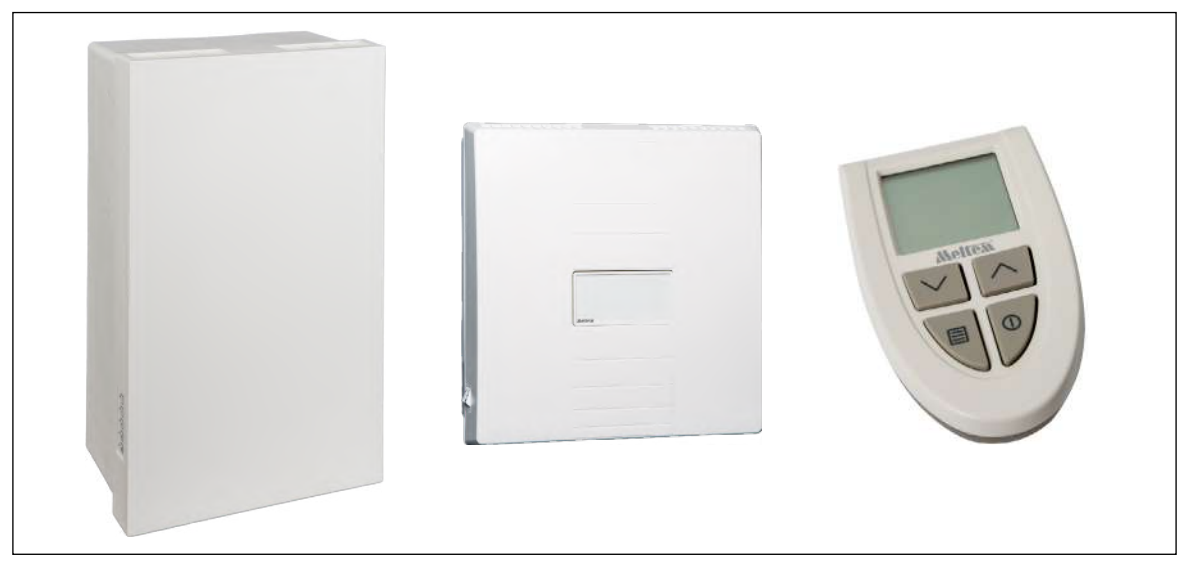

Fig. 1: Ventilation units from the M-WRG-II and M-WRG series, M-WRG-FBH wireless remote control The M-WRG-FBH wireless remote control has four buttons and an LCD display that provides information on the ventilation unit's current operating status. Up to six ventilation units of the same type can be controlled with one wireless remote control. The wireless remote control can be used to carry out the following actions:

- Establish and disconnect the connection between wireless remote control and ventilation unit
- Activate the ventilation unit or set it to Standby mode
- Select and configure the ventilation program
- Set device-specific parameters

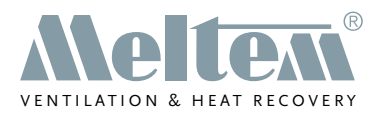

#### 1.3 Target group

This user guide is intended for users of the M-WRG-FBH wireless remote control. No special prior knowledge is needed.

#### 1.4 EU declaration of conformity

The wireless remote control described below

| Туре:     | Part number |
|-----------|-------------|
| M-WRG-FBH | 5478-10     |

manufactured by

Meltem Wärmerückgewinnung GmbH & Co. KG Am Hartholz 4 D-82239 Alling

conforms to the regulations and standards listed in the EU Declaration of Conformity.

#### 1.5 Nameplate

You will find the nameplate on the inside of the battery compartment cover (see item 1 in Fig. 4 on page 14).

#### 1.6 Technical data

#### 1.6.1 Electrical data

| Power supply             | Two 1.5 V alkaline batteries, size AA |
|--------------------------|---------------------------------------|
| Communication frequency  | 868.3 MHz                             |
| Transmitter output power | Min. 0 dBm                            |
| IP rating to IEC 60529   | IP20                                  |

#### 1.6.2 Dimensions and weight

| Unit dimensions                          | 62.2 mm x 112.2 mm x 30 mm (W x H x D) |
|------------------------------------------|----------------------------------------|
| Weight without batteries                 | Approx. 77 g                           |
| Weight with two 1.5 V alkaline batteries | Approx. 123 g                          |

#### 1.6.3 Ambient conditions

| Ambient temperature during operation         | 0 °C to +40 °C   |
|----------------------------------------------|------------------|
| Ambient temperature for shipping and storage | -20 °C to +50 °C |
| Relative humidity<br>(non-condensing)        | 5 % to 90 %      |

#### 1.7 Storage

Store the wireless remote control in its original packaging in a dry place where the temperature ranges between -20 °C and +50 °C.

X

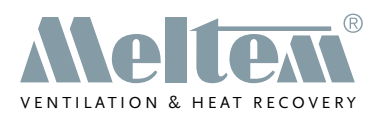

#### 1.8 Environmentally-friendly disposal

The components of the wireless remote control must not be disposed of in the residual waste bin.

- ► In Germany, metal and plastic components should be disposed of at the local recycling centre. The national regulations in other EU states should also be followed.
- In Germany, electrical components should be disposed of in accordance with the Electrical and Electronic Equipment Act (ElektroG). In other EU states, the national implementation of the Waste Electrical and Electronic Equipment Directive 2012/19/EU (WEEE) should be followed.
- In Germany, rechargeable batteries and accumulators should be disposed of in accordance with the Batteries Act (BattG). The national implementation of the Battery Directive 2006/66/EC should be followed in other EU states.
- The regulations and statutory requirements in your own country concerning disposal should also be followed.

#### 1.9 Revision index

| Edition     | Manual                                              | Date            |
|-------------|-----------------------------------------------------|-----------------|
| 5th edition | User guide for wireless remote control<br>M-WRG-FBH | Week 26/2020 EN |

#### 1.10 Explanation of the symbols used

- ► This symbol indicates an action to be taken.
- This symbol indicates a list.

#### 1.11 Supplementary documents

| Manual                                                                                                    | Part no.   |
|----------------------------------------------------------------------------------------------------|------------|
| Operating instructions for M-WRG-II P (-F, -FC) and M-WRG-II E (-F, -FC) ventilation units                      | 744007EN   |
| Operating and installation instructions for M-WRG-II P-T (-F, -FC) and M-WRG-II E-T (-F, -FC) ventilation units | 744008EN   |
| Operating instructions for the M-WRG-S ventilation unit (standard unit)                                         | 5302-00-01 |
| Operating instructions for M-WRG-S/Z-T (-F, -FC) ventilation unit                                               | 5302-22-01 |
| Installation instructions and user guide for the 4-way wireless pushbutton switch M-WRG-FT                      | 5301-14-01 |

 Table 1:
 Supplementary documents

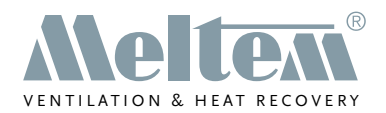

# 2 Safety instructions

This manual contains notes that you must follow for your own personal safety and to avoid injury and damage to property. They are highlighted by warning triangles and are shown as follows according to the level of danger.

#### 2.1 Hazard classification

#### 

The signal word designates a hazard with a **high** degree of risk which, if it is not avoided, will result in death or severe injury.

#### 

The signal word designates a hazard with a **medium** degree of risk which, if it is not avoided, will result in death or severe injury.

#### **A** CAUTION

The signal word designates a hazard with a **low** degree of risk which, if it is not avoided, could result in minor or moderate injury.

#### NOTICE

A note as used in this manual contains important information about the product or about a part of the manual to which particular attention should be paid.

#### 2.2 Notes on using the ventilation units safely

- Do not start up the ventilation unit until it is fully installed.
- Always operate the ventilation unit with the air filters fitted.
- Always make sure that the cover is closed and locked in place before using the ventilation unit.
- Please note that the ventilation unit must not be used without the outer wall terminal for safety reasons.

#### 2.3 Notes on the batteries

#### 

#### Risk of explosion if batteries are exposed to high temperatures

- ▶ Protect the batteries against high temperatures due to direct sunlight, for example.
- ► Never throw batteries into fire.
- ► Note the safety messages on the batteries.

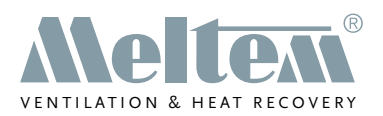

#### 2.4 Notes on using ventilation units with the wireless remote control

- This unit may be used by children from 8 years old and by persons of restricted physical, sensory or mental abilities or persons lacking experience and knowledge if they are supervised or have been instructed in how to use the unit safely and understand the associated hazards. Do not allow children to play with the unit. Cleaning and user maintenance must not be carried out by children unless they are supervised.
  - ► Follow the regulations applicable in your country concerning the age from which people may be permitted to operate the ventilation unit.

#### 2.5 Intended use

- The wireless remote control must only be used to control and set the device-specific functions of the M-WRG-II and M-WRG ventilation units. Any different or more extensive usage will be regarded as contrary to the intended use.
- The intended use also includes compliance with all the notes in the user guide.
- The ventilation unit must not be operated without air filters or outer wall terminal.
- For any use contrary to the intended use, Meltem Wärmerückgewinnung GmbH & Co. KG shall accept no liability for any damage that may occur and offers no warranty that the ventilation unit will work perfectly and correctly.

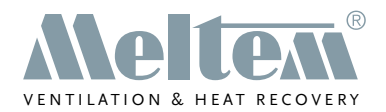

# 3 Warranty and liability

#### 3.1 Warranty

The following cases shall invalidate the warranty:

- The inner cover (see item 2 in Fig. 5 on page 14) with the battery compartment was removed.
- Repairs were not carried out by Meltem or by an authorised specialist company.
- The warranty does not cover wearing parts such as batteries.

#### 3.2 Liability

The manufacturer's liability shall not apply in the following cases:

- The inner cover (see item 2 in Fig. 5 on page 14) with the battery compartment was removed.
- Repairs were not carried out by Meltem or by an authorised specialist company.

### 4 Items supplied

The M-WRG-FBH wireless remote control is supplied with the following items:

| Item | Designation                                          | Quantity |
|------|------------------------------------------------------|----------|
| 1    | M-WRG-FBH wireless remote control                    | 1x       |
| 2    | 1.5 V alkaline battery, size AA                      | 2x       |
| 3    | User guide for the M-WRG-FBH wireless remote control | 1x       |

 Table 2:
 Items supplied with the M-WRG-FBH wireless remote control

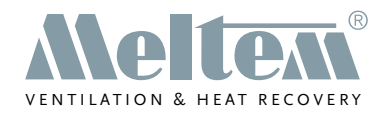

# 5 Controls and indicators

#### 5.1 Buttons and LCD display

The M-WRG-FBH wireless remote control has four buttons and an LCD display that provides information on the operating status. The buttons perform multiple functions.

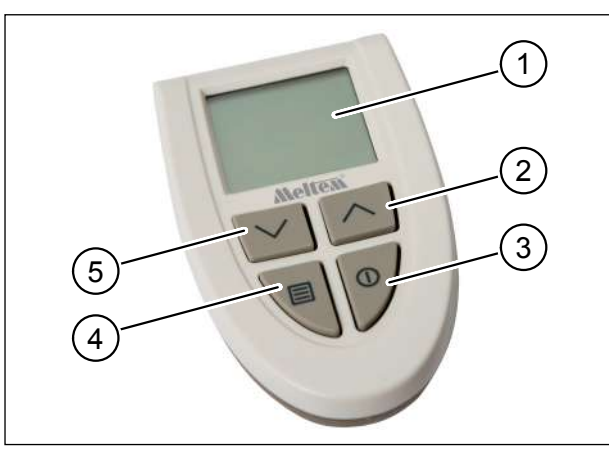

Fig. 2: Controls and indicators

| Item | Element       | Symbol | Function                                                                             |
|------|---------------|--------|--------------------------------------------------------------------------------------|
| 1    | LCD display   | -      | Displays the current menu                                                            |
| 2    | "Up" button   |        | — Increase value                                                                     |
|      |               |        | <ul> <li>— Select next menu option</li> </ul>                                        |
|      |               | ^      | <ul> <li>Activate LCD display</li> </ul>                                             |
|      |               |        | — Exit manual mode                                                                   |
|      |               |        | <ul> <li>Activate / deactivate intensive ventilation</li> </ul>                      |
| 3    | "On" button   |        | <ul> <li>Call up menu with ventilation programs</li> </ul>                           |
|      |               |        | <ul> <li>Activate LCD display</li> </ul>                                             |
|      |               |        | <ul> <li>Activate / deactivate Standby mode</li> </ul>                               |
|      |               |        | Return to previous menu                                                              |
| 4    | "Menu" button |        | <ul> <li>Call up Configuration menu for active ventilation<br/>program</li> </ul>    |
|      |               |        | <ul> <li>Call up next item from the Configuration menu</li> </ul>                    |
|      |               |        | — Activate LCD display                                                               |
|      |               |        | <ul> <li>Connect or disconnect remote control from venti-<br/>lation unit</li> </ul> |
|      |               |        | <ul> <li>Reset filter change indicator</li> </ul>                                    |
| 5    | "Down" button |        | — Reduce value                                                                       |
|      |               |        | <ul> <li>— Select previous menu item</li> </ul>                                      |
|      |               | Ľ      | <ul> <li>Activate LCD display</li> </ul>                                             |
|      |               |        | — Exit manual mode                                                                   |

Table 3: Buttons and LCD display

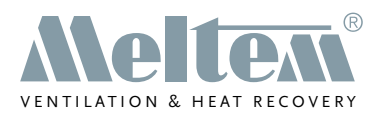

#### 5.2 Symbols on the LCD display

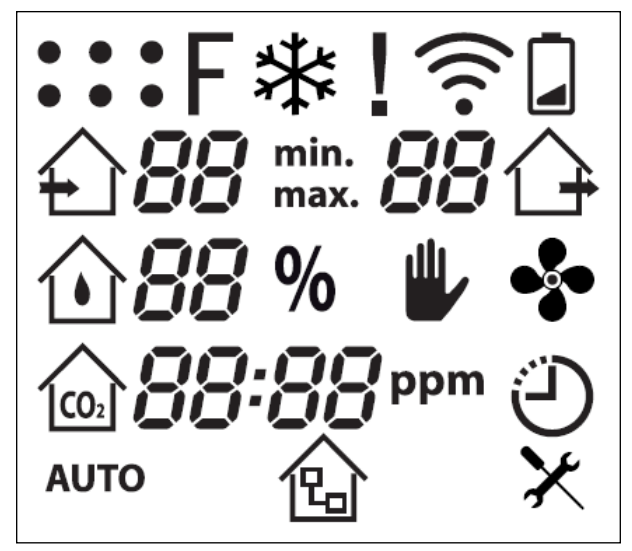

Fig. 3: Symbols on the LCD display

| Symbol         | Name              | Description                                                                                                    |
|----------------|-------------------|----------------------------------------------------------------------------------------------------|
| • • •<br>• • • | Ventilation units | One dot is displayed for every ventilation unit that is connected (up to 6). The flashing dot corresponds to the ventilation unit with which communication is currently active.                                                                                                    |
| F              | Filter            | <ul> <li>The symbol is displayed continuously if the air filter is<br/>dirty (see section 12 on page 43).</li> </ul>                                                                                                    |
|                |                   | <ul> <li>The symbol flashes if the one-year filter change interval<br/>is exceeded (see section 12 on page 43).</li> </ul>                                                                                                    |
| *              | Frost protection  | The symbol appears when the frost protection function is active.                                                                                                    |
|                | Exclamation mark  | The symbol appears when the ventilation unit signals an error (see section 12 on page 43).                                                                                                    |
| (((•           | RF communication  | The symbol appears when the remote control is connected<br>to a ventilation unit and when communication is in progress<br>with that ventilation unit.                                                                                                    |
|                | Battery           | The symbol appears when the batteries in the wireless remote control are almost flat and need to be changed (see section 6.1 on page 14).                                                                                                    |
|                | Supply air        | <ul> <li>Symbol for the "Supply air operation (Summer mode)"<br/>ventilation program. Flashes when activated.</li> </ul>                                                                                                    |
| £              |                   | <ul> <li>The value beside the symbol indicates the current supply air ventilation level in all ventilation programs.</li> <li>For ventilation units from the M-WRG-II series, ventilation levels with values between 10 and 99 are displayed.</li> <li>For ventilation units from the M-WRG series, ventilation levels with values between 1 and 10 are displayed.</li> </ul> |
| min.<br>max.   | Min/Max           | The symbol indicates whether a value is a minimum or maximum.                                                                                                    |

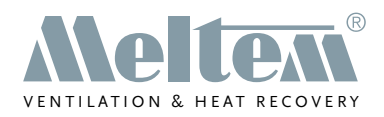

| Symbol | Name                   | Description                                                                                                    |  |
|--------|------------------------|----------------------------------------------------------------------------------------------------|--|
| Ŷ      | Extract air            | <ul> <li>Symbol for the "Extract air operation" ventilation program.<br/>Flashes when activated.</li> <li>The value beside the symbol indicates the current extract<br/>air ventilation level in all ventilation programs.<br/>For ventilation units from the <b>M-WRG-II</b> series, ventilation<br/>levels with values between <b>10 and 99</b> are displayed.<br/>For ventilation units from the <b>M-WRG</b> series, ventilation<br/>levels with values between <b>1 and 10</b> are displayed.</li> </ul> |  |
| ٦      | Relative humidity (RH) | <ul> <li>Symbol for the "Humidity control" ventilation program.<br/>Flashes when activated.</li> <li>The symbol and value for the relative humidity appear<br/>continuously in every ventilation program if the ventilation<br/>unit is equipped with a humidity sensor.</li> </ul>                                                                                                    |  |
| %      | Percent                | The symbol and two-digit value for the relative humidity<br>appear continuously in every ventilation program if the venti-<br>lation unit is equipped with a humidity sensor.                                                                                                    |  |
| -      | Manual mode            | The symbol appears when the user manually changes the value calculated or set for the ventilation level. The changes are not stored permanently.                                                                                                    |  |
| •      | Continuous operation   | Symbol for the "Continuous operation" ventilation program.<br>Flashes when activated.                                                                                                    |  |
|        | Mixed gas/CO₂          | <ul> <li>Symbol for the "Mixed gas/CO<sub>2</sub> control" ventilation program. Flashes when activated.</li> <li>The symbol and value for the mixed gas/CO<sub>2</sub> concentration appear continuously in every ventilation program if the ventilation unit is equipped with a mixed gas/CO<sub>2</sub> sensor.</li> </ul>                                                                                                    |  |
| ppm    | ppm                    | The symbol and four-digit value for the mixed $gas/CO_2$ concentration appear continuously in every ventilation program if the ventilation unit is equipped with a mixed gas/ $CO_2$ sensor.                                                                                                    |  |
| C      | Intensive ventilation  | Symbol for the "Intensive ventilation" program. Flashes when activated.                                                                                                    |  |
| AUTO   | Automatic mode         | Symbol for the "Automatic mode" ventilation program.<br>Flashes when activated.                                                                                                    |  |
| 企      | Gateway                | The symbol appears when the ventilation unit is controlled<br>via a gateway or there is an active ventilation program that is<br>not supported by the wireless remote control.                                                                                                    |  |
| ×      | Device settings        | Symbol for the Device settings menu. This is used to read, configure and permanently store device-specific settings.                                                                                                    |  |

Table 4: Symbols on the LCD display

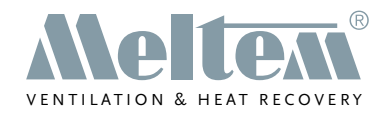

# 6 Starting up

#### 6.1 Insert batteries in wireless remote control

- Remove the cover (item 1 in Fig. 4) from the battery compartment on the back of the wireless remote control. To do this, pull the cover down as far as it will go, then lift off.
- Insert the batteries supplied in the battery compartment.

#### NOTICE

Make sure that the polarity symbols on the batteries match the polarity symbols in the battery compartment. The wireless remote control may be damaged if the batteries are wrongly inserted.

The wireless remote control initialises when the batteries are inserted. The following information appears on the LCD display:

- First all available symbols are displayed (see Fig. 3 on page 12).
- Then the wireless remote control's software version is displayed, e.g. "r001".
- This is followed by the default view (see section 7.2 on page 19).
- Attach the cover to close the battery compartment.

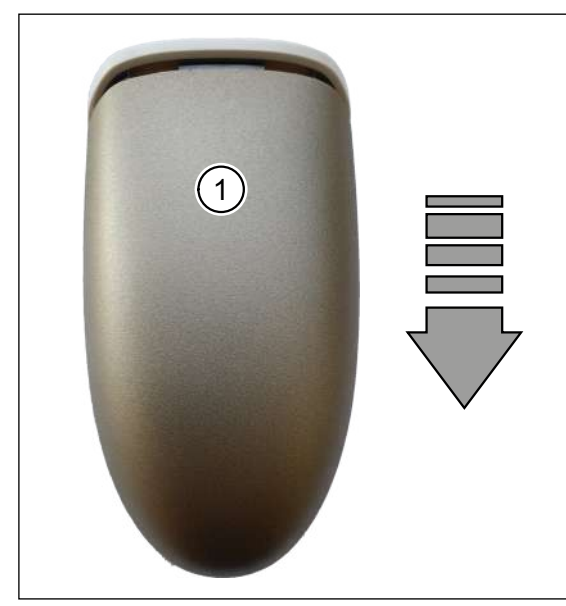

Fig. 4: Remove battery compartment cover

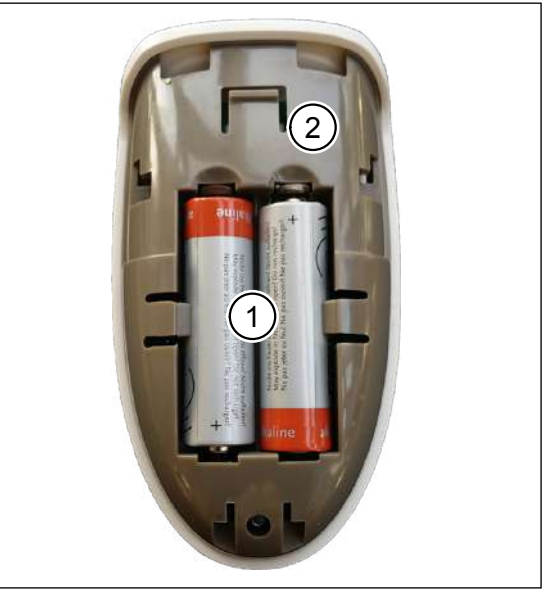

Fig. 5: Insert batteries in battery compartment

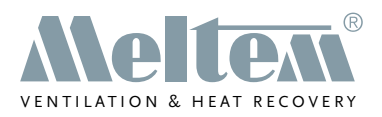

#### 6.2 Establish connection between wireless remote control and ventilation unit

Switch the ventilation unit on.

#### NOTICE

- When the ventilation unit is switched on, it remains in connection mode for 5 minutes. The connection between wireless remote control and ventilation unit can only be established during this period.
- If there are multiple ventilation units within the wireless remote control's transmission range, we recommend that you only switch on the ventilation unit to which you want to connect.
- Press any button on the wireless remote control to activate the LCD display on the wireless remote control and switch to the default view (see section 7.2 on page 19). If there is no ventilation unit yet connected, the LCD display contains the following information:

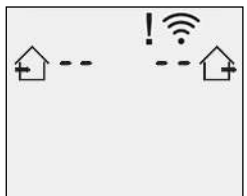

Fig. 6: Default view (no ventilation unit connected)

- ► Hold down button and at the same time for more than 3 seconds to call up the menu for connecting/disconnecting a ventilation unit.
  - If there is no ventilation unit yet connected, the LCD display contains the following information:

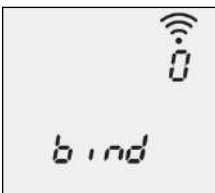

Fig. 7: Connection menu (no ventilation unit connected)

 If there are already ventilation units connected, the LCD display shows the number of connected ventilation units both as a number and in the form of dots (4 in this example):

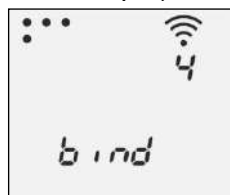

Fig. 8: Connection menu (4 ventilation units already connected)

**Meltem Wärmerückgewinnung GmbH & Co. KG** Am Hartholz 4 · D-82239 Alling info@meltem.com · www.meltem.com

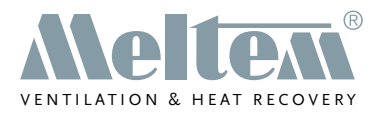

Hold down the button for more than 3 seconds to connect a new ventilation unit. The LCD display shows the following information:

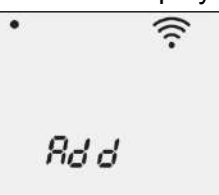

Fig. 9: Connect new ventilation unit

The dot in the top left corner flashes to indicate that ventilation unit 1 can be connected.

Press the button to establish the connection between wireless remote control and ventilation unit.

While the connection to the ventilation unit is initialising, the ventilation unit beeps and the LCD display on the wireless remote control shows the following information:

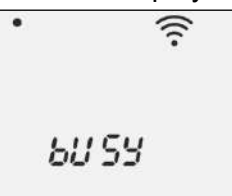

Fig. 10: Initialise connection set-up

The dot representing the ventilation unit and the  $\widehat{\mathbf{r}}$  symbol flash.

 Once the connection has been established successfully, the LCD display shows the following information:

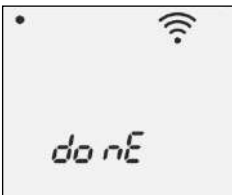

Fig. 11: Connection successfully established

The dot representing the ventilation unit and the  $\widehat{\mathbf{T}}$  symbol flash.

If no connection could be established, the LCD display shows the following information:

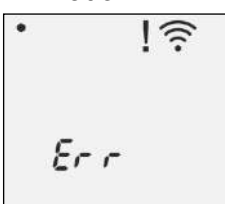

Fig. 12: Connection not successfully established

The dot representing the ventilation unit flashes. The and symbols are displayed.

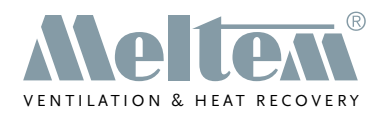

When the  $\checkmark$  or  $\land$  button is pressed or after 3 seconds, the Connection menu appears (see Fig. 7 on page 15).

#### 6.3 Disconnect connection between wireless remote control and ventilation unit

Switch the ventilation unit on.

#### NOTICE

- When the ventilation unit is switched on, it remains in connection mode for 5 minutes. The connection between wireless remote control and ventilation unit can only be disconnected during this period.
- If there are multiple ventilation units within the wireless remote control's transmission range, we recommend that you only switch on the ventilation unit from which you want to disconnect.
- Press any button on the wireless remote control to activate the LCD display on the wireless remote control and switch to the default view (see section 7.2 on page 19).
- ► Hold down button → and at the same time for more than 3 seconds to call up the menu for connecting/disconnecting a ventilation unit.

The LCD display shows the number of connected ventilation units both as a number and in the form of dots (2 in this example):

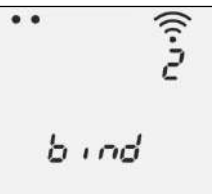

Fig. 13: Connection menu (2 ventilation units already connected)

► Hold down the button for more than 3 seconds to disconnect a connection between wireless remote control and ventilation unit.

The LCD display shows the following information:

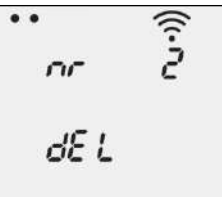

Fig. 14: Disconnect connection to ventilation unit

The number of the currently selected ventilation unit is displayed and the corresponding dot flashes.

► Use the └─┘ or └⌒┘ button to select the ventilation unit for which you want to disconnect the connection.

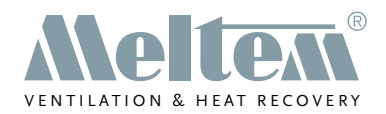

#### NOTICE

Hold down the <u>hold</u> button for more than 3 seconds to activate the buzzer on the currently selected ventilation unit. This will allow you to check that you have selected the right ventilation unit and that it is within range.

Press the button to disconnect the connection between wireless remote control and ventilation unit.

While the connection to the ventilation unit is initialising, the ventilation unit beeps and the LCD display on the wireless remote control shows the following information:

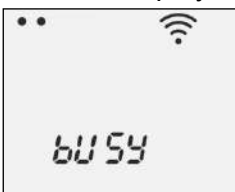

Fig. 15: Initialise connection set-up

The dot representing the ventilation unit and the  $\widehat{\mathbf{r}}$  symbol flash.

 Once the connection has been successfully disconnected, the LCD display shows the following information:

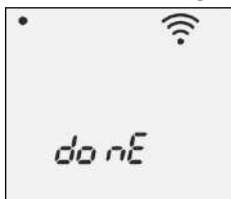

Fig. 16: Connection successfully disconnected

The dot representing the ventilation unit and the  $\widehat{\mathbf{r}}$  symbol flash.

If no connection could be established, the LCD display shows the following information:

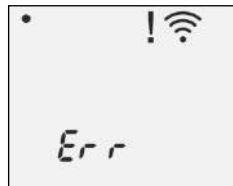

Fig. 17: Connection not successfully disconnected

The dot representing the ventilation unit flashes. The **I** and **r** symbols are displayed.

When the  $\smile$  or  $\frown$  button is pressed or after 3 seconds, the Connection menu appears (see Fig. 13 on page 17).

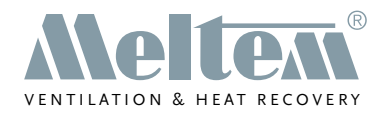

# 7 Display modes

#### 7.1 Idle mode

The LCD display switches off after 20 seconds inactivity. Press any button to switch the wireless remote control from idle mode to the default view.

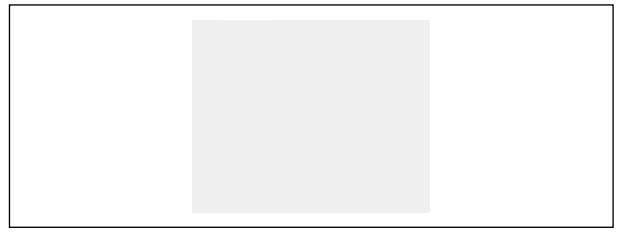

Fig. 18: Display mode - idle mode

#### 7.2 Default view

The default view displays the currently selected ventilation program. The wireless remote control also checks the operating parameters (e.g. ventilation level for supply air and extract air, relative humidity, etc.) and shows them on the LCD display (see Table 4 on page 13 for an explanation of the symbols). Which operating parameters are displayed depends on the currently selected ventilation program and the ventilation unit features (humidity sensor, mixed gas/CO<sub>2</sub> sensor). The dot representing the selected ventilation unit and the symbol for the active ventilation program flash.

#### 7.3 Configure active ventilation program

Press the button in the default view to open the menu for configuring the active ventilation program. Here you can read, configure and permanently store the most important parameters (ventilation levels, thresholds) for the active ventilation program (see section 9.3 on page 30).

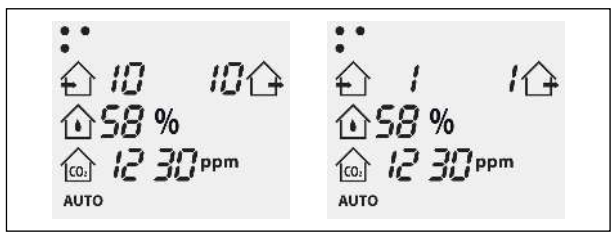

Fig. 19: M-WRG-II / M-WRG display mode: default view

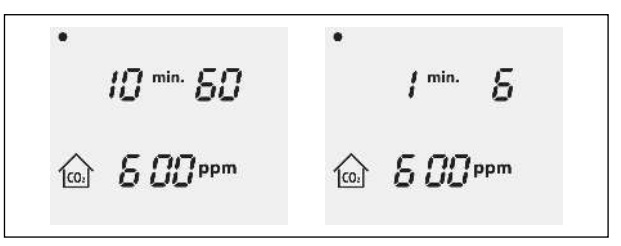

Fig. 20: M-WRG-II / M-WRG display mode: configure active ventilation program

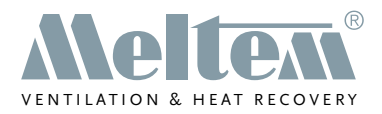

#### 7.4 Ventilation programs

Press the 🔘 button in the default view to open the menu for selecting the ventilation programs. Which ventilation programs are displayed depends on the ventilation unit features (humidity sensor, mixed gas/CO<sub>2</sub> sensor, there is an explanation of the symbols used in Table 4 from page 12). The symbol for the active ventilation program flashes.

#### 7.5 **Device settings**

Select the X symbol in the ventilation programs display mode to open the Device settings menu. Here you can read, configure and permanently store the ventilation program parameters and device-specific settings (see section 9.4 on page 32).

#### 7.6 Manual mode

Press the v or button in the default view to temporarily increase or reduce the ventilation level. The ventilation level of the extract air, supply air or both is changed according to the active ventilation program.

The wsymbol signals that manual mode Fig. 23: M-WRG-II / M-WRG display mode: is active (see section 9.2 on page 28).

#### 7.7 **Connection mode**

Hold down the  $\swarrow$  and  $\land$  buttons at the same time in the default view and for longer than 3 seconds to open the Connection mode display (see also section 6.2 on page 15).

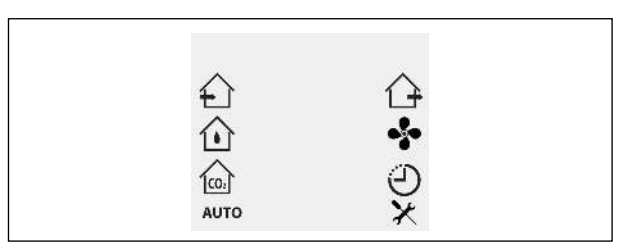

Fig. 21: Display mode – Ventilation programs

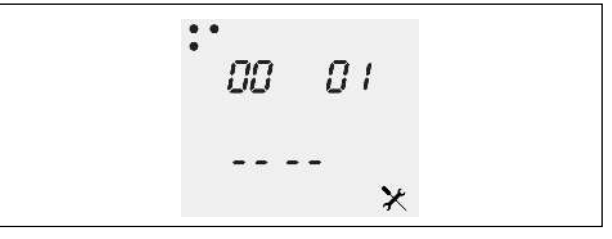

Fig. 22: Display mode - Device settings

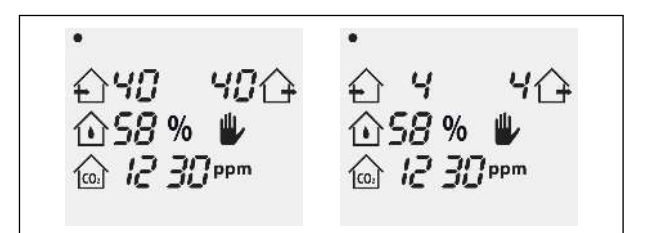

manual mode

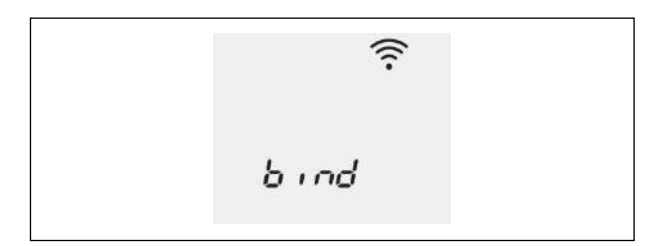

Fig. 24: Display mode - Connection mode

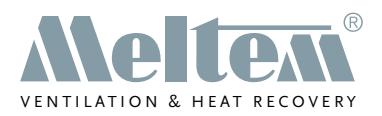

# 8 Overview of the ventilation programs

There are different ventilation programs available for selection, depending on the type of ventilation unit. The ventilation unit informs the wireless remote control which ventilation programs it supports.

The individual ventilation programs are identified by symbols (see section 7.4 on page 20) on the LCD display. The symbol for the active ventilation program and the dot representing the selected ventilation unit flash. The description of the individual ventilation programs relates to the factory default settings.

#### 8.1 M-WRG-II ventilation programs

#### NOTICE

For ventilation units from the M-WRG-II series, the ventilation level and volumetric flow rate are related as follows: ventilation level 10 corresponds to 10 m<sup>3</sup>/h, ventilation level 20 corresponds to 20 m<sup>3</sup>/h, ..., ventilation level 90 corresponds to 90 m<sup>3</sup>/h and ventilation level 99 corresponds to 100 m<sup>3</sup>/h.

#### 8.1.1 "Supply air operation (summer mode)"

| Symbol | Default view | Description                                                                                                    |
|--------|--------------|----------------------------------------------------------------------------------------------------|
|        | ☆50 0☆       | The ventilation unit only transports supply air; the extract air is switched off. This operating mode allows the cooler outdoor air to be routed into the building on summer nights, for example (supply air 50 m <sup>3</sup> /h, extract air 0 m <sup>3</sup> /h). |
|        |              | Avoid using this ventilation program at cold times of year.<br>Otherwise the ventilation unit will constantly activate the<br>frost protection function or switch off altogether.                                                                                    |

#### 8.1.2 "Extract air operation"

| Symbol | Default view | Description                                                                                                    |
|--------|--------------|----------------------------------------------------------------------------------------------------|
| ᢙ      |              | The ventilation unit only transports extract air; the supply air is switched off. This operating mode can be selected to route used air to the outside (extract air 50 m <sup>3</sup> /h, supply air 0 m <sup>3</sup> /h). |
|        | •<br>60506   | <b>Cross-ventilation:</b> If there are two ventilation units present, cross-ventilation can be achieved on one level by setting one ventilation unit to supply air operation and the other to exhaust air operation.       |
|        |              | NOTICE                                                                                                    |
|        |              | Avoid using cross-ventilation at cold times of year, otherwise<br>the ventilation unit that is set to supply air operation will<br>constantly activate the frost protection function or switch off<br>altogether.          |

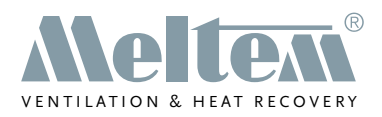

#### 8.1.3 "Humidity control"

| Symbol | Default view               | Description                                                                                                    |
|--------|----------------------------|----------------------------------------------------------------------------------------------------|
|        | •<br>① 10   10 ①<br>① 58 % | The ventilation unit runs constantly at the lowest ventilation level (10 m <sup>3</sup> /h <sup>*</sup> ). If the relative room air humidity exceeds 60 % RH, the ventilation level is increased continuously up to max. 60 m <sup>3</sup> /h until the humidity in the room drops back below 60% RH.                     |
|        |                            | NOTICE                                                                                                    |
|        |                            | To ensure dehumidification, the ventilation unit compares<br>the calculated absolute humidity of the supply air and extract<br>air. LED 3 on the M-WRG-II ventilation unit flashes when the<br>humidity of the outdoor air is greater than that of the extract<br>air, which means that dehumidification is not possible. |

#### 8.1.4 " $CO_2$ control"

| Symbol | Default view                                                                            | Description                                                                                                    |
|--------|-----------------------------------------------------------------------------------------|----------------------------------------------------------------------------------------------------|
|        | •<br>10 10<br>10<br>10<br>10<br>10<br>10<br>10<br>10<br>10<br>10<br>10<br>10<br>10<br>1 | The ventilation unit runs constantly at the lowest ventilation<br>level (10 m <sup>3</sup> /h <sup>*</sup> ). A CO <sub>2</sub> sensor monitors the air quality in the<br>room. If the limit of 800 ppm is exceeded, the ventilation unit<br>calculates the optimum air renewal and sets the required venti-<br>lation level in the range from 10 - 60 m <sup>3</sup> /h.<br>If equipped with the M-WRG-II O/VOC-AUL option, ventila-<br>tion units with a CO <sub>2</sub> sensor can also detect volatile organic<br>compounds in the outdoor air using a VOC sensor. |
|        |                                                                                         | NOTICE                                                                                                    |
|        |                                                                                         | <ul> <li>When it is started up for the first time, the ventilation unit<br/>must remain switched on for at least 15 minutes without<br/>interruption so that the VOC sensor can be calibrated.</li> </ul>                                                                                                    |
|        |                                                                                         | Make sure that the air is not severely contaminated<br>during the calibration phase by solvents, for example.                                                                                                    |
|        |                                                                                         | <ul> <li>When you switch on again, it will take roughly 5 minutes<br/>for the sensor to recalibrate.</li> </ul>                                                                                                    |

\* The ventilation level can be reduced from 10 to 0 m<sup>3</sup>/h at the factory or using the optional wireless remote control M-WRG-FBH. The ventilation unit switches to sniffing mode and interrupts its operation for the set pause time (set to 60 minutes at the factory). The relative humidity or CO<sub>2</sub> concentration is then checked for a 5-minute period. If the corresponding limit is exceeded, the ventilation unit switches back to ventilation mode.

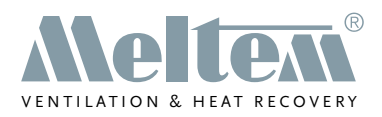

#### 8.1.5 "Automatic mode"

| Symbol | Default view                                       | Description                                                                                                    |
|--------|----------------------------------------------------|----------------------------------------------------------------------------------------------------|
| AUTO   | •<br>() 10 10()<br>() 58 %<br>() 12 30 ppm<br>AUTO | The relative room air humidity (see section 8.1.4 on page 22) is monitored in addition to the $CO_2$ concentration (see section 8.1.3 on page 22). The $CO_2$ sensor and the humidity sensor both send feedback to the ventilation unit, indicating the ventilation level at which it should work. The ventilation unit automatically assumes the higher of the two suggested ventilation levels and thus ensures the priority. |

#### 8.1.6 "Continuous operation"

| Symbol | Default view          | Description                                                                                                    |
|--------|-----------------------|----------------------------------------------------------------------------------------------------|
| •      | •<br>☆ <i>30 30</i> ☆ | The ventilation unit runs in continuous operation. By default, ventilation level 30 (30 m <sup>3</sup> /h) is set for supply air and extract air. |

#### 8.1.7 "Intensive ventilation (15 min)"

| Symbol | Default view               | Description                                                                                                    |
|--------|----------------------------|----------------------------------------------------------------------------------------------------|
| Ü      | •<br>⊕ <b>33 33</b> ⊕<br>⊕ | <ul> <li>The ventilation unit runs at maximum ventilation level (100 m<sup>3</sup>/h). After 15 minutes (factory default setting), the previously set ventilation program is resumed.</li> <li>Hold down the  button for more than 3 seconds to activate or deactivate intensive ventilation.</li> <li>Press the  or  button to adjust the ventilation level temporarily while intensive ventilation is running. The default setting will be resumed when intensive ventilation is used again.</li> </ul> |

#### 8.1.8 Device settings

| Symbol | Default view | Description                                                                                                    |
|--------|--------------|----------------------------------------------------------------------------------------------------|
| X      | _            | This menu is used to read, configure and permanently store the ventilation program parameters and device-specific settings. |

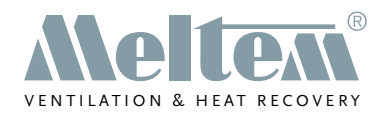

#### 8.2 M-WRG ventilation programs

#### NOTICE

For ventilation units from the M-WRG series, the ventilation level and volumetric flow rate are related as follows: ventilation level 1 corresponds to 15 m<sup>3</sup>/h, ventilation level 2 corresponds to 20 m<sup>3</sup>/h, ..., ventilation level 9 corresponds to 90 m<sup>3</sup>/h and ventilation level 10 corresponds to 100 m<sup>3</sup>/h.

#### 8.2.1 "Supply air operation (summer mode)"

| Symbol | Default view | Description                                                                                                    |
|--------|--------------|----------------------------------------------------------------------------------------------------|
| £      | •<br>6516    | The ventilation unit runs in supply air operation with limited heat recovery. This operating mode allows the cooler outdoor air to be routed into the building on summer nights, for example (supply air 50 m <sup>3</sup> /h, extract air 15 m <sup>3</sup> /h). |
|        |              | Avoid using this ventilation program at cold times of year.<br>Otherwise the ventilation unit will constantly activate the<br>frost protection function or switch off altogether.                                                                                 |

#### 8.2.2 "Extract air operation"

| Symbol | Default view | Description                                                                                                    |
|--------|--------------|----------------------------------------------------------------------------------------------------|
| ᡎ      |              | The ventilation unit runs in extract air operation with limited heat recovery. This operating mode can be selected to route used air to the outside (extract air 50 m <sup>3</sup> /h, supply air 15 m <sup>3</sup> /h). |
|        | •<br>6 / 56  | <b>Cross-ventilation:</b> If there are two ventilation units present, cross-ventilation can be achieved on one level by setting one ventilation unit to supply air operation and the other to exhaust air operation.     |
|        |              | NOTICE                                                                                                    |
|        |              | Avoid using cross-ventilation at cold times of year, otherwise<br>the ventilation unit that is set to supply air operation will<br>constantly activate the frost protection function or switch off<br>altogether.        |

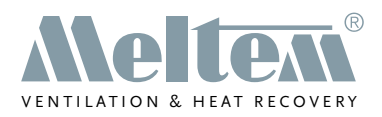

#### 8.2.3 "Humidity control"

| Symbol | Default view           | Description                                                                                                    |
|--------|------------------------|----------------------------------------------------------------------------------------------------|
|        | •<br>① / / /<br>① 58 % | The ventilation unit runs constantly at the lowest ventilation level (15 m <sup>3</sup> /h <sup>*</sup> ). If the relative room air humidity exceeds 60 % RH, the ventilation level is increased continuously up to max. 60 m <sup>3</sup> /h until the humidity in the room drops back below 60% RH. |
|        |                        | To ensure dehumidification, the ventilation unit compares the                                                                                                    |
|        |                        | humidity of the supply air and extract air. The ventilation unit<br>ventilates at the lowest level when the humidity of the supply<br>air is greater than that of the extract air, which means that<br>dehumidification is not possible.                                                              |

#### 8.2.4 "Mixed gas/CO<sub>2</sub> control"

| Symbol | Default view                         | Description                                                                                                    |
|--------|--------------------------------------|----------------------------------------------------------------------------------------------------|
|        | •<br>• 1 1¢<br>• 58 %<br>@ 12 30 ppm | The ventilation unit runs constantly at the lowest ventilation level ( $15 \text{ m}^3/\text{h}^*$ ). A sensor monitors the air quality in the room (CO <sub>2</sub> and various pollutants in gaseous form). If the limit of 600 ppm is exceeded, the ventilation unit calculates the optimum air renewal and sets the required ventilation level in the range from 15 - 60 m <sup>3</sup> /h fully automatically.    |
|        |                                      | <ul> <li>When it is started up for the first time, the ventilation unit must remain switched on for at least 15 minutes without interruption so that the VOC sensor can be calibrated.</li> <li>Make sure that the air is not severely contaminated during the calibration phase by solvents, for example.</li> <li>When you switch on again, it will take roughly 5 minutes for the sensor to recalibrate.</li> </ul> |

\* The ventilation level can be reduced from 15 to 0 m<sup>3</sup>/h at the factory or using the optional wireless remote control M-WRG-FBH. The ventilation unit switches to sniffing mode and interrupts its operation for the set pause time (set to 60 minutes at the factory). The relative humidity or mixed gas/CO<sub>2</sub> concentration is then checked for a 5-minute period. If the corresponding limit is exceeded, the ventilation unit switches back to ventilation mode.

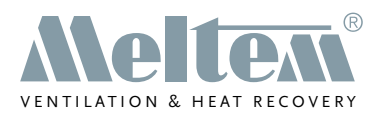

#### 8.2.5 "Automatic mode"

| Symbol | Default view                                                                          | Description                                                                                                    |
|--------|---------------------------------------------------------------------------------------|----------------------------------------------------------------------------------------------------|
| AUTO   | •<br>• 1 1<br>• 58 %<br>•<br>•<br>•<br>•<br>•<br>•<br>•<br>•<br>•<br>•<br>•<br>•<br>• | This ventilation program combines the "Humidity control" (see section 8.2.3 on page 25, ) and "Mixed gas/CO <sub>2</sub> control" (see section 8.2.4 on page 25) ventilation programs. In automatic mode, the relative room air humidity is monitored in addition to the mixed gas/CO <sub>2</sub> concentration. The mixed gas/CO <sub>2</sub> sensor and the humidity sensor each send feedback to the ventilation unit, indicating the ventilation level at which it should work. The ventilation unit automatically assumes the higher of the two suggested ventilation levels and thus ensures the priority. |
|        |                                                                                       | Note the information on calibrating the mixed gas/CO <sub>2</sub><br>sensor in section 8.2.4 on page 25.                                                                                                    |

#### 8.2.6 "Continuous operation"

| Symbol | Default view   | Description                                                                                                    |
|--------|----------------|----------------------------------------------------------------------------------------------------|
| •      | •<br>6336<br>• | The ventilation unit runs in continuous operation. By default, ventilation level 3 (30 m <sup>3</sup> /h) is set for supply air and extract air. |

#### 8.2.7 "Intensive ventilation (15 min)"

| Symbol | Default view               | Description                                                                                                    |
|--------|----------------------------|----------------------------------------------------------------------------------------------------|
| Ċ      | •<br>☆ <i>10 10</i> ☆<br>少 | <ul> <li>The ventilation unit runs at maximum ventilation level (100 m<sup>3</sup>/h). After 15 minutes (factory default setting), the previously set ventilation program is resumed.</li> <li>Hold down the  button for more than 3 seconds to activate or deactivate intensive ventilation.</li> <li>Press the  or  button to adjust the ventilation level temporarily while intensive ventilation is running. The default setting will be resumed when intensive ventilation is used again.</li> </ul> |

#### 8.2.8 Device settings

| Symbol | Default view | Description                                                                                                    |
|--------|--------------|----------------------------------------------------------------------------------------------------|
| X      | _            | This menu is used to read, configure and permanently store the ventilation program parameters and device-specific settings. |

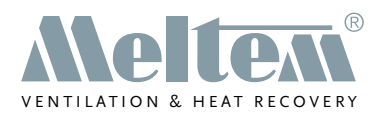

# 9 Operating the ventilation unit with the wireless remote control M-WRG-FBH

#### 9.1 Select ventilation program

- Press any button on the wireless remote control to switch from idle mode (see section 7.1 on page 19) to the default view (see section 7.2 on page 19).
- Press the D button to switch from the default view to the menu for selecting the ventilation programs.
- ► Use the <sup>\lambdalow</sup> or <sup>\lambdalow</sup> button to select the desired ventilation program. The symbol for the currently selected ventilation program flashes.

The order of the ventilation programs is as follows:

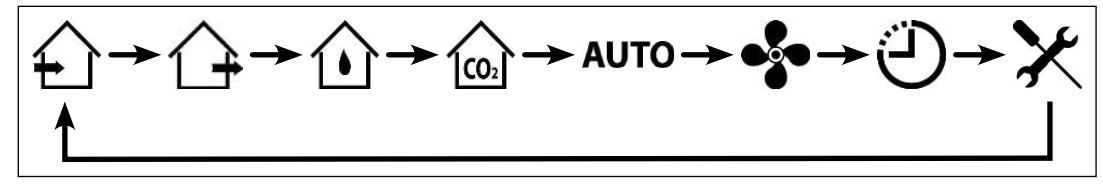

Fig. 25: Order of the ventilation programs

Press the button to confirm your selected ventilation program or wait 5 seconds until the ventilation program is activated automatically.

#### 9.1.1 Graphical illustration of the steps to select a ventilation program

Fig. 26 summarises the steps to select a ventilation program.

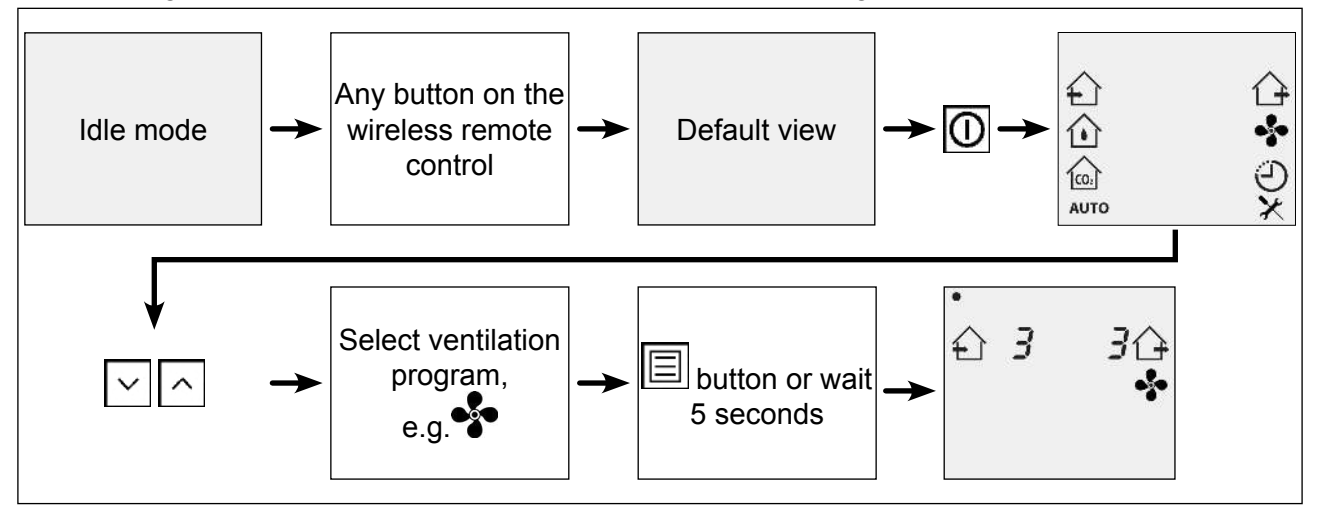

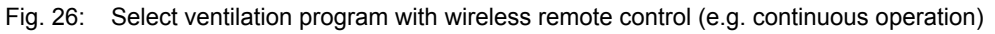

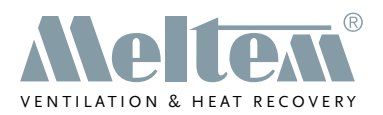

#### 9.2 Temporarily set ventilation levels in manual mode

If necessary, you can temporarily change the ventilation levels of the active ventilation program. These manually set values for the ventilation levels are not stored permanently, however, and will be lost when you change the ventilation program.

#### 9.2.1 Activate manual mode

- Press any button on the wireless remote control to switch from idle mode (see section 7.1 on page 19) to the default view (see section 7.2 on page 19).
- ► In the default view, press the or button to reduce or increase the ventilation level(s) of the active ventilation program. The ventilation level of the extract air, supply air or both is changed according to the active ventilation program (see Table 5 on page 29).

The **W** symbol appears on the LCD display. This signals that Manual mode is active.

Wait for more than 3 seconds to accept the new values for the ventilation levels and return to the default view.

#### 9.2.2 Deactivate manual mode

▶ In the default view, press the 💟 or 🔼 button to deactivate manual mode.

The we symbol disappears and the ventilation unit resumes ventilation with the ventilation levels that were preset or specified by the sensors.

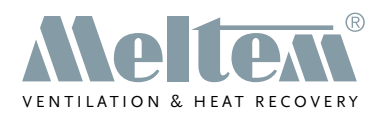

#### 9.2.3 Variable parameters in manual mode

| Manual mode*  | Ventilation program                  | Variable parameters                                                                                     | Description                                                                              |
|---------------|--------------------------------------|----------------------------------------------------------------------------------------------------|------------------------------------------------------------------------------------------|
| € 5 /<br>₩    | Supply air operation                 | <ul> <li>Ventilation level for<br/>supply air</li> </ul>                                                | Ventilation level for supply air flashes.                                                |
| ' 5(≩<br>₩    | Extract air operation                | <ul> <li>Ventilation level for<br/>extract air</li> </ul>                                               | Ventilation level for extract air flashes.                                               |
| • 3 3<br>① ₩  | Humidity control                     | <ul> <li>Ventilation level for<br/>supply air</li> <li>Ventilation level for<br/>extract air</li> </ul> | The two ventilation<br>levels flash at the same<br>time and are set at the<br>same time. |
| • • • •<br>•  | Mixed gas/CO <sub>2</sub><br>control | <ul> <li>Ventilation level for<br/>supply air</li> <li>Ventilation level for<br/>extract air</li> </ul> | The two ventilation<br>levels flash at the same<br>time and are set at the<br>same time. |
| 2 2<br>W      | Automatic mode                       | <ul> <li>Ventilation level for supply air</li> <li>Ventilation level for extract air</li> </ul>         | The two ventilation<br>levels flash at the same<br>time and are set at the<br>same time. |
| 33<br>₩       | Continuous<br>operation              | <ul> <li>Ventilation level for<br/>supply air</li> <li>Ventilation level for<br/>extract air</li> </ul> | The two ventilation<br>levels flash at the same<br>time and are set at the<br>same time. |
| ، ۲<br>س<br>ک | Intensive ventilation                | <ul> <li>Ventilation level for<br/>supply air</li> <li>Ventilation level for<br/>extract air</li> </ul> | The two ventilation<br>levels flash at the same<br>time and are set at the<br>same time. |

Table 5: Temporarily set ventilation levels in manual mode

\* For ventilation units from the **M-WRG-II** series, ventilation levels with values between **10 and 99** are displayed. For ventilation units from the **M-WRG** series, ventilation levels with values between **1 and 10** are displayed.

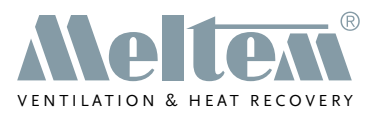

#### 9.3 Configure active ventilation program and permanently save settings

In the default view you can configure and permanently store the most important parameters (ventilation levels, thresholds) for the active ventilation program (see Table 6 on page 31).

More extensive settings and other device-specific functions can be read, configured and stored in the Device settings menu (see section 9.4 on page 32).

#### 9.3.1 Configure and save parameters for active ventilation program

- Press any button on the wireless remote control to switch from idle mode (see section 7.1 on page 19) to the default view (see section 7.2 on page 19).
- ► In the default view, press the button to open the configuration menu for the active ventilation program.

The first parameter to be set flashes.

- ▶ Press the [] or [] button to reduce or increase the value of the current parameter.
- ▶ Press the 🗏 button to move to the next parameter.
- ► Set the configurable parameters to suit your needs (see Table 6 on page 31).
- Press the D button to permanently save the parameters and return to the default view.

# 9.3.2 Graphical illustration of the steps to configure the active ventilation program

Fig. 27 summarises the steps to configure the active ventilation program (e.g. mixed gas/  $CO_2$  program).

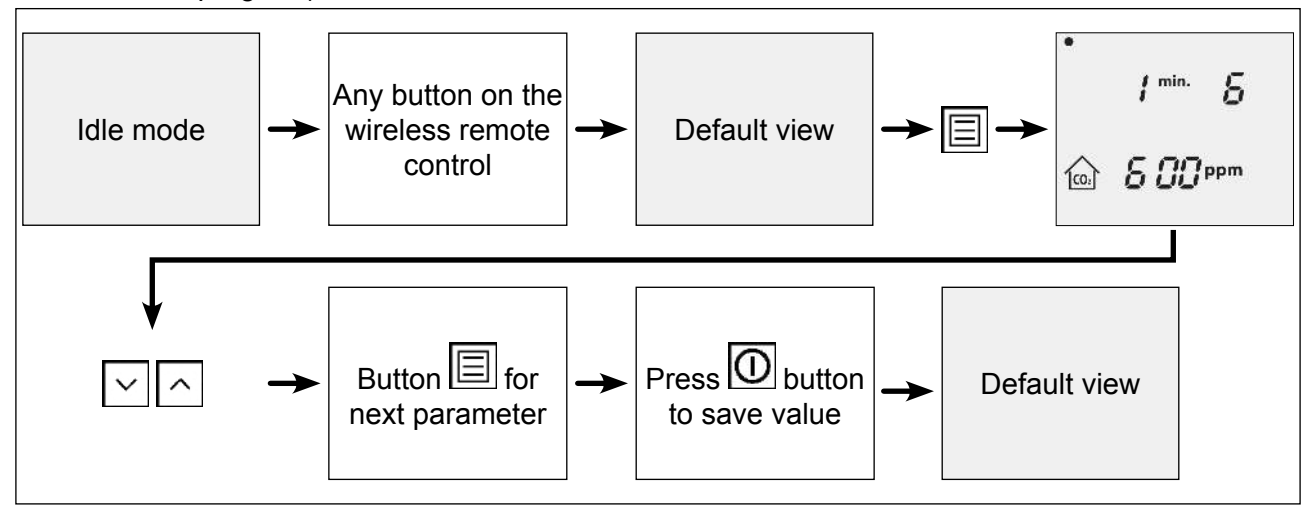

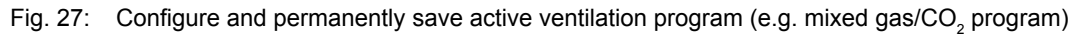

**Meltem Wärmerückgewinnung GmbH & Co. KG** Am Hartholz 4 · D-82239 Alling info@meltem.com · www.meltem.com

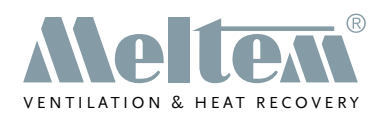

#### 9.3.3 Overview of the variable parameters in the active ventilation program

| Configuration menu*                                                                 | Ventilation program                  | Variable parameters                                                                                                    | Description                                                                           |
|-------------------------------------------------------------------------------------|--------------------------------------|----------------------------------------------------------------------------------------------------|---------------------------------------------------------------------------------------|
| •<br>台 5 /企                                                                         | Supply air operation                 | <ul> <li>Ventilation level for supply air</li> <li>Ventilation level for extract air</li> </ul>                                                                                                    | The first parameter<br>flashes. The two<br>parameters can be set<br>individually.     |
| •<br>台 / 5企                                                                         | Extract air operation                | <ul> <li>Ventilation level for supply air</li> <li>Ventilation level for extract air</li> </ul>                                                                                                    | The first parameter<br>flashes. The two<br>parameters can be set<br>individually.     |
| • 1 <sup>min.</sup> 5<br>1 €0 %                                                     | Humidity control                     | <ul> <li>Min. ventilation level</li> <li>Max. ventilation level</li> <li>Threshold for<br/>humidity</li> </ul>                                                                                                    | The first parameter<br>flashes. All the param-<br>eters can be set indi-<br>vidually. |
| • 1 <sup>min.</sup> 8<br>@ 5 00 ppm                                                 | Mixed gas/CO <sub>2</sub><br>control | <ul> <li>Min. ventilation level</li> <li>Max. ventilation level</li> <li>Threshold for mixed gas/CO<sub>2</sub></li> </ul>                                                                                                    | The first parameter<br>flashes. All the param-<br>eters can be set indi-<br>vidually. |
| 1 <sup>min,</sup> 5<br>50 %<br>лито<br>1 <sup>min,</sup> 5<br>лито 5 00 ррт<br>лито | Automatic mode                       | <ul> <li>Min. ventilation level<br/>for humidity control</li> <li>Max. ventilation level<br/>for humidity control</li> <li>Threshold for<br/>humidity</li> <li>Min. ventilation level<br/>for mixed gas/CO<sub>2</sub></li> <li>Max. ventilation level<br/>for mixed gas/CO<sub>2</sub></li> <li>Threshold for mixed<br/>gas/CO<sub>2</sub></li> </ul> | The first parameter<br>flashes. All the param-<br>eters can be set indi-<br>vidually. |
| •<br>1 3 313<br>•                                                                   | Continuous<br>operation              | <ul> <li>Ventilation level for supply air</li> <li>Ventilation level for extract air</li> </ul>                                                                                                    | The parameters flash<br>at the same time and<br>are set at the same<br>time.          |
| •<br>ආ <b>ග</b> ාරා<br>ල                                                            | Intensive ventilation                | <ul> <li>Ventilation level for<br/>supply air</li> <li>Ventilation level for<br/>extract air</li> </ul>                                                                                                    | The parameters flash<br>at the same time and<br>are set at the same<br>time.          |

Table 6: Overview of the variable parameters in the active ventilation program

\* For ventilation units from the **M-WRG-II** series, ventilation levels with values between **10 and 99** are displayed. For ventilation units from the **M-WRG** series, ventilation levels with values between **1 and 10** are displayed.

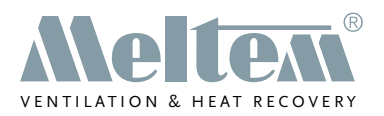

#### 9.4 Configure device settings

The Device settings menu is used to read, configure and permanently store the ventilation program parameters and device-specific settings.

This menu provides the most extensive set of settings for adapting the ventilation programs and device-specific parameters to your own needs. A unique code is assigned to each parameter (see section 9.4.3 from page 34 or section 9.4.4 from page 37).

#### 9.4.1 Configure and save parameters in Device settings menu

- Press any button on the wireless remote control to switch from idle mode (see section 7.1 on page 19) to the default view (see section 7.2 on page 19).
- Press the U button to switch from the default view to the menu for selecting the ventilation programs.
- Press the  $\checkmark$  or  $\land$  button until the  $\times$  symbol for the device settings flashes.
- Press the button to confirm your selection or wait 5 seconds until the Device settings menu opens.
- ► Use the └─┘ or └⌒┘ button to select the parameter that you want to configure (see Table 7 on page 37 or Table 8 on page 40).
- ▶ Press the button to confirm your selection.
- Use the  $\checkmark$  or  $\land$  button to select the value that you want for the parameter.
- ▶ Press the button to confirm the value.
- Use the  $[]{}$  or  $[]{}$  button to select the next parameter that you want to configure.
- Press the O button to exit the configuration and return to the default view. After 1 minute of inactivity, the default view is displayed automatically.

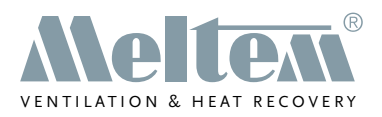

#### 9.4.2 Graphical illustration of the steps in the Device settings menu

Fig. 28 summarises the steps to adapt the parameters in the Device settings menu.

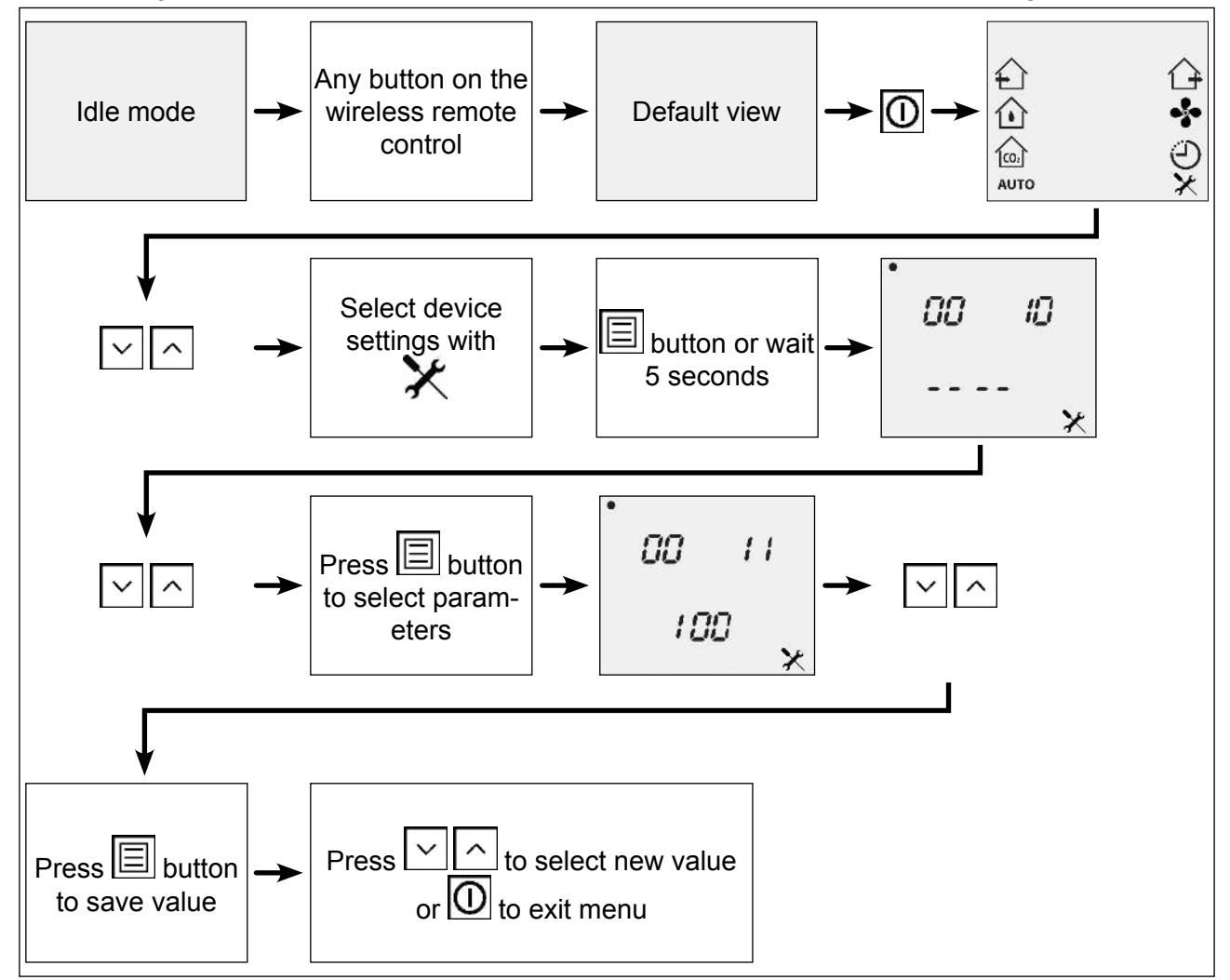

Fig. 28: Changing parameters in the Device settings menu

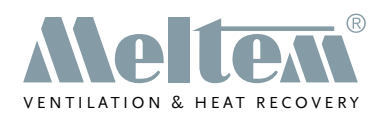

#### 9.4.3 Variable parameters for ventilation units from the M-WRG-II series

| Code  | Parameter                                                                | Min. | Max. | Incre-<br>ment    | De-<br>fault | Unit | Comment                                                                                                    |
|-------|--------------------------------------------------------------------------|------|------|-------------------|--------------|------|----------------------------------------------------------------------------------------------------|
| 84    | Fan motors oper-<br>ating hours                                          |      |      |                   |              |      | Running time of the fan motors                                                                                  |
| 83    | Ventilation unit operating hours                                         |      |      |                   |              |      | Unit switched on (also applies to standby mode)                                                                 |
| 13    | Air flow in<br>LOW mode                                                  | 0    | 100  | 1                 | 10           | m³/h | LOW = reduced ventilation                                                                                       |
| 14    | Air flow in<br>MEDIUM mode                                               | 0    | 100  | 1                 | 30           | m³/h | MEDIUM = normal ventila-<br>tion                                                                                |
| 15    | Air flow in<br>HIGH mode                                                 | 0    | 100  | 1                 | 50           | m³/h | HIGH = increased ventila-<br>tion                                                                               |
| 44    | Air flow for extract air in HIGH I mode                                  | 0    | 100  | 1                 | 70           | m³/h | Button 4 on the ventilation unit's membrane keypad                                                              |
| 45    | Air flow for supply air in HIGH I mode                                   | 0    | 100  | 1                 | 70           | m³/h | Button 4 on the ventilation unit's membrane keypad                                                              |
| 11    | Air flow for inten-<br>sive ventilation                                  | 0    | 100  | 1                 | 100          | m³/h | Button 5 on the ventilation unit's membrane keypad                                                              |
| 12    | Intensive ventila-<br>tion duration                                      | 0    | 240  | 1                 | 15           | min  | Button 5 on the ventilation unit's membrane keypad                                                              |
| 55    | Switch-on delay<br>for external control<br>input                         | 0    | 240  | 1                 | 1            | min  |                                                                                                    |
| 56    | Follow-up time for<br>external control<br>input                          | 0    | 240  | 1                 | 15           | min  |                                                                                                    |
| 54    | Air flow for extract<br>air/supply air with<br>external control<br>input | 0    | 100  | 1                 | 60           | m³/h |                                                                                                    |
| 95(1) | External control input mode                                              | 0    | 18   | 1                 | 12           |      | Selected ventilation<br>program for external control<br>input                                                   |
| 36    | Threshold for<br>humidity control                                        | 40   | 80   | 1                 | 60           | %    | Threshold for humidity<br>control above which the<br>ventilation unit increases the<br>ventilation level        |
| 37    | Min. air flow for humidity control                                       | 0    | 100  | 1                 | 10           | m³/h | 0: control for Standby mode active                                                                              |
| 38    | Max. air flow for humidity control                                       | 0    | 100  | 1                 | 60           | m³/h |                                                                                                    |
| 39    | Threshold for CO <sub>2</sub> control                                    | 400  | 1400 | 10 <sup>(2)</sup> | 800          | ppm  | Threshold for CO <sub>2</sub> control<br>above which the ventilation<br>unit increases the ventilation<br>level |

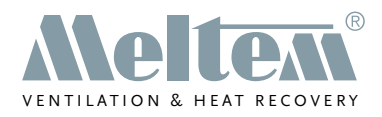

| Code               | Parameter                                                                       | Min. | Max. | Incre-<br>ment | De-<br>fault | Unit | Comment                                                                                                    |
|--------------------|---------------------------------------------------------------------------------|------|------|----------------|--------------|------|----------------------------------------------------------------------------------------------------|
| 40                 | Min. air flow for CO <sub>2</sub> control                                       | 0    | 100  | 1              | 10           | m³/h | 0: control for Standby mode active                                                                                                   |
| 41                 | Max. air flow for CO <sub>2</sub> control                                       | 0    | 100  | 1              | 60           | m³/h |                                                                                                    |
| 16 <sup>(1)</sup>  | Mode for button 1<br>on the ventilation<br>unit's membrane<br>keypad            | 0    | 18   | 1              | 0            |      | LOW = reduced ventilation                                                                                                    |
| 17 <sup>(1)</sup>  | Mode for button 2<br>on the ventilation<br>unit's membrane<br>keypad            | 0    | 18   | 1              | 1            |      | MEDIUM = normal ventila-<br>tion                                                                                                    |
| 18(1)              | Mode for button 3<br>on the ventilation<br>unit's membrane<br>keypad            | 0    | 18   | 1              | 2            |      | HIGH = increased ventila-<br>tion                                                                                                    |
| 119 <sup>(1)</sup> | Mode for button 4<br>on the ventilation<br>unit's membrane<br>keypad            | 0    | 18   | 1              | 11           |      | HIGH 1                                                                                                    |
| 120(1)             | Mode for button 5<br>on the ventilation<br>unit's membrane<br>keypad            | 0    | 18   | 1              | 14           |      | Intensive ventilation                                                                                                    |
| 7                  | Pause time                                                                      | 1    | 255  | 1              | 60           | min  | Time interval for which the ventilation unit pauses in sniffing mode.                                                                |
| 8                  | Sniffing time                                                                   | 5    | 255  | 1              | 5            | min  | Time interval for which<br>recording of the relative<br>atmospheric humidity and<br>the CO <sub>2</sub> concentration takes<br>place |
| 9                  | Air flow in sniffing mode                                                       | 10   | 100  | 1              | 20           | m³/h | Air flow during the recording<br>of the relative atmospheric<br>humidity and the CO <sub>2</sub><br>concentration                    |
| 10                 | Position of air<br>flaps in Standby<br>mode                                     | 0    | 1    | 1              | 1            | -    | 0: air flaps open in Standby<br>mode<br>1: air flaps closed in                                                                       |
|                    |                                                                                 |      |      |                |              |      | Standby mode                                                                                                    |
| 42                 | Air flow for extract<br>air in supply air<br>operation ventila-<br>tion program | 0    | 100  | 1              | 0            | m³/h | InControl pushbutton sensor<br>and M-WRG-FBH wireless<br>remote control                                                              |

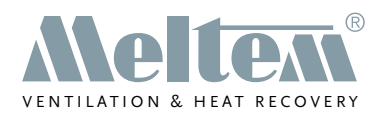

| Code               | Parameter                                                                        | Min. | Max. | Incre-<br>ment | De-<br>fault | Unit | Comment                                                                                             |
|--------------------|----------------------------------------------------------------------------------|------|------|----------------|--------------|------|----------------------------------------------------------------------------------------------------|
| 43                 | Air flow for supply<br>air in supply air<br>operation ventila-<br>tion program   | 0    | 100  | 1              | 50           | m³/h | InControl pushbutton sensor<br>and M-WRG-FBH wireless<br>remote control                             |
| 46                 | Air flow for extract<br>air in extract air<br>operation ventila-<br>tion program | 0    | 100  | 1              | 50           | m³/h | InControl pushbutton sensor<br>and M-WRG-FBH wireless<br>remote control                             |
| 47                 | Air flow for supply<br>air in extract air<br>operation ventila-<br>tion program  | 0    | 100  | 1              | 0            | m³/h | InControl pushbutton sensor<br>and M-WRG-FBH wireless<br>remote control                             |
| 196                | Cross-ventilation<br>running time                                                | 0    | 1440 | 1              | 120          | min  |                                                                                                    |
| 57                 | Ventilation level<br>for continuous<br>operation                                 | 0    | 100  | 1              | 30           | m³/h | Ventilation levels for supply<br>air and extract air are set at<br>the same time                    |
| 50 <sup>(3)</sup>  | InControl push-<br>button sensor:<br>$CO_2$ control or<br>automatic mode         | 0    | 1    | 1              | 0            | -    | 0: CO <sub>2</sub> control<br>1: automatic mode                                                     |
| 101 <sup>(4)</sup> | External switch mode                                                             | 0    | 2    | 1              | 1            |      | 0 = deactivated<br>1 = air flow<br>2 = mode<br>3 = not used                                         |
| 131                | Summer/winter changeover                                                         | 0    | 1    | 1              | 1            |      | 0 = winter<br>1 = summer                                                                            |
| 123                | Time zone                                                                        | -720 | 840  | 1              | 60           | min  | Setting in minutes –/+ from<br>UTC, +60 = Germany                                                   |
| 96 <sup>(5)</sup>  | InControl push-<br>button sensor<br>standby ON/OFF                               | 0    | 1    | 1              | 1            |      | 0 = standby OFF<br>1 = standby ON                                                                   |
| 133(1)             | Smoke detector<br>input mode                                                     | 0    | 18   | 1              | 18           |      | Unit OFF                                                                                            |
| 134                | Smoke detector<br>contact type                                                   | 0    | 1    | 1              | 0            |      | 0 = NO contact<br>1 = NC contact                                                                    |
| 151                | CO <sub>2</sub> control with 2 sensors                                           | 0    | 1    | 1              | 0            |      | 0 = Off<br>1 = On                                                                                   |
| 152 <sup>(6)</sup> | Threshold for<br>VOC control                                                     | 0    | 4000 | 1              | 1500         | ppm  | Threshold for VOC control<br>above which the ventilation<br>unit increases the ventilation<br>level |
| 153(6)             | Min. air flow for<br>supply air with<br>2 sensors                                | 0    | 100  | 1              | 10           | m³/h |                                                                                                    |

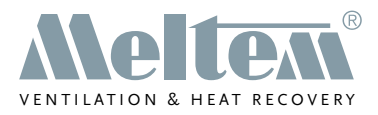

| Code               | Parameter                        | Min. | Max. | Incre-<br>ment | De-<br>fault | Unit | Comment                              |
|--------------------|----------------------------------|------|------|----------------|--------------|------|--------------------------------------|
| 154 <sup>(6)</sup> | Delay time with 2 sensors        | 0    | 120  | 1              | 10           | min  |                                      |
| 168(1)             | External switch I mode           | 0    | 18   | 1              | 0            |      |                                      |
| 169(1)             | External switch II mode          | 0    | 18   | 1              | 1            |      |                                      |
| 170 <sup>(1)</sup> | External switch III mode         | 0    | 18   | 1              | 2            |      |                                      |
| 93                 | Restore factory default settings | 0    | 1    | 1              | 0            |      | 1 = restore factory default settings |

Table 7: Variable parameters in the Device settings menu for ventilation units from the M-WRG-II series

(1) See list of modes in section 9.4.5 on page 40

(2) Hold down the or button to scroll through the values faster

(3) For the M-WRG-II P-T-F / M-WRG-II E-T-F and M-WRG-II P-T-FC / M-WRG-II E-T-FC unit types, the wireless remote control can be used to assign the "CO<sub>2</sub>" program button on the InControl pushbutton sensor to the "Automatic mode" ventilation program. In this case, the ventilation mode will be regulated in relation to the CO<sub>2</sub> concentration **and** the relative room air humidity.

- (4) Code 101 is used to set up buttons 1 to 3 on the 4-way wireless pushbutton switch M-WRG-FT and for the wireless sensors:
  - Value 1: button 1, 2, 3 = LOW, MEDIUM, HIGH

Value 2: ventilation programs activated for codes 168 to 170

(5) Only needed for the InControl pushbutton sensor

(6) Only needed for the M-WRG-II O/VOC-AUL option

#### 9.4.4 Variable parameters for ventilation units from the M-WRG series

| Code | Parameter                               | Min.     | Max.    | Incre-<br>ment | De-<br>fault | Unit  | Comment                                         |
|------|-----------------------------------------|----------|---------|----------------|--------------|-------|-------------------------------------------------|
| 84   | Fan motors oper-<br>ating hours         |          |         |                |              |       | Running time of the fan motors                  |
| 83   | Ventilation unit operating hours        |          |         |                |              |       | Unit switched on (also applies to standby mode) |
| 13   | Air flow in<br>LOW mode                 | 0        | 100     | 10             | 10           | m³/h  | LOW = reduced ventilation                       |
| 14   | Air flow in<br>MEDIUM mode              | 0        | 100     | 10             | 30           | m³/h  | MEDIUM = normal ventila-<br>tion                |
| 15   | Air flow in<br>HIGH mode                | 0        | 100     | 10             | 60           | m³/h  | HIGH = increased ventila-<br>tion               |
| 44   | This code only app                      | lies for | ventila | tion units     | from the     | M-WRG | G-II series                                     |
| 45   | This code only app                      | lies for | ventila | tion units     | from the     | M-WRG | G-II series                                     |
| 11   | Air flow for inten-<br>sive ventilation | 0        | 100     | 10             | 100          | m³/h  |                                                 |
| 12   | Intensive ventila-<br>tion duration     | 0        | 240     | 1              | 15           | min   |                                                 |

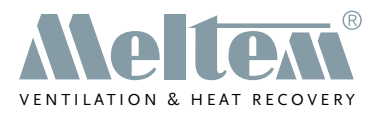

| Code              | Parameter                                                                   | Min. | Max. | Incre-<br>ment   | De-<br>fault | Unit | Comment                                                                                                    |
|-------------------|-----------------------------------------------------------------------------|------|------|------------------|--------------|------|----------------------------------------------------------------------------------------------------|
| 55                | Switch-on delay<br>for external control<br>input                            | 0    | 240  | 1                | 1            | min  |                                                                                                    |
| 56                | Follow-up time for<br>external control<br>input                             | 0    | 240  | 1                | 15           | min  |                                                                                                    |
| 54                | Air flow for extract<br>air/supply air with<br>external control<br>input    | 0    | 100  | 10               | 70           | m³/h |                                                                                                    |
| 95(1)             | External control input mode                                                 | 0    | 18   | 1                | 12           |      | Selected ventilation<br>program for external control<br>input                                                              |
| 36                | Threshold for<br>humidity control                                           | 40   | 80   | 1                | 60           | %    | Threshold for humidity<br>control above which the<br>ventilation unit increases the<br>ventilation level                   |
| 37                | Min. air flow for<br>humidity control                                       | 0    | 100  | 10               | 10           | m³/h | 0: control for Standby mode active                                                                                         |
| 38                | Max. air flow for humidity control                                          | 0    | 100  | 10               | 60           | m³/h |                                                                                                    |
| 39                | Threshold for<br>mixed gas/CO <sub>2</sub><br>control                       | 400  | 1400 | 1 <sup>(2)</sup> | 600          | ppm  | Threshold for mixed gas/<br>CO <sub>2</sub> control above which the<br>ventilation unit increases the<br>ventilation level |
| 40                | Min. air flow for<br>mixed gas/CO <sub>2</sub><br>control                   | 0    | 100  | 10               | 10           | m³/h | 0: control for Standby mode<br>active                                                                                      |
| 41                | Max. air flow for<br>mixed gas/CO <sub>2</sub><br>control                   | 0    | 100  | 10               | 60           | m³/h |                                                                                                    |
| 16 <sup>(1)</sup> | Mode for 3-way<br>stepping switch on<br>ventilation unit in<br>position I   | 0    | 18   | 1                | 0            |      | LOW = reduced ventilation                                                                                                  |
| 17 <sup>(1)</sup> | Mode for 3-way<br>stepping switch on<br>ventilation unit in<br>position II  | 0    | 18   | 1                | 1            |      | MEDIUM = normal ventila-<br>tion                                                                                           |
| 18(1)             | Mode for 3-way<br>stepping switch on<br>ventilation unit in<br>position III | 0    | 18   | 1                | 2            |      | HIGH = increased ventila-<br>tion                                                                                          |

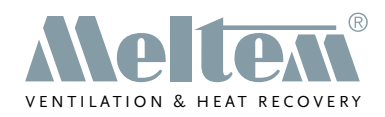

| Code              | Parameter                                                                                        | Min. | Max. | Incre-<br>ment | De-<br>fault | Unit | Comment                                                                                                    |
|-------------------|--------------------------------------------------------------------------------------------------|------|------|----------------|--------------|------|----------------------------------------------------------------------------------------------------|
| 119               | This code only applies for ventilation units from the M-WRG-II series                            |      |      |                |              |      |                                                                                                    |
| 120               | This code only applies for ventilation units from the M-WRG-II series                            |      |      |                |              |      |                                                                                                    |
| 7                 | Pause time                                                                                       | 1    | 255  | 1              | 60           | min  | Time interval for which the ventilation unit pauses in sniffing mode.                                                                            |
| 8                 | Sniffing time                                                                                    | 5    | 255  | 1              | 5            | min  | Time interval for which<br>recording of the relative<br>atmospheric humidity and<br>the mixed gas/CO <sub>2</sub> concen-<br>tration takes place |
| 9                 | Air flow in sniffing mode                                                                        | 10   | 100  | 10             | 20           | m³/h | Air flow during the recording<br>of the relative atmospheric<br>humidity and the mixed gas/<br>CO <sub>2</sub> concentration                     |
| 10                | Position of air<br>flaps in Standby<br>mode                                                      | 0    | 1    | 1              | 1            | -    | 0: air flaps open in Standby<br>mode<br>1: air flaps closed in                                                                                   |
|                   |                                                                                                  |      |      |                |              |      | Standby mode                                                                                                    |
| 42                | Air flow for extract<br>air in supply air<br>operation ventila-<br>tion program                  | 0    | 100  | 10             | 15           | m³/h | InControl pushbutton sensor<br>and M-WRG-FBH wireless<br>remote control                                                                          |
| 43                | Air flow for supply<br>air in supply air<br>operation ventila-<br>tion program                   | 0    | 100  | 10             | 50           | m³/h | InControl pushbutton sensor<br>and M-WRG-FBH wireless<br>remote control                                                                          |
| 46                | Air flow for extract<br>air in extract air<br>operation ventila-<br>tion program                 | 0    | 100  | 10             | 50           | m³/h | InControl pushbutton sensor<br>and M-WRG-FBH wireless<br>remote control                                                                          |
| 47                | Air flow for supply<br>air in extract air<br>operation ventila-<br>tion program                  | 0    | 100  | 10             | 15           | m³/h | InControl pushbutton sensor<br>and M-WRG-FBH wireless<br>remote control                                                                          |
| 196               | This code only applies for ventilation units from the M-WRG-II series                            |      |      |                |              |      |                                                                                                    |
| 57                | Ventilation level<br>for continuous<br>operation                                                 | 0    | 100  | 10             | 30           | m³/h | Ventilation levels for supply<br>air and extract air are set at<br>the same time                                                                 |
| 50 <sup>(3)</sup> | InControl push-<br>button sensor:<br>mixed gas/CO <sub>2</sub><br>control or auto-<br>matic mode | 0    | 1    | 1              | 0            | -    | 0: mixed gas/CO <sub>2</sub> control<br>1: automatic mode                                                                                        |

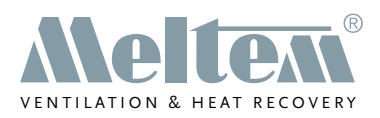

| Code   | Parameter                                                             | Min. | Max. | Incre-<br>ment | De-<br>fault | Unit | Comment                     |
|--------|-----------------------------------------------------------------------|------|------|----------------|--------------|------|-----------------------------|
| 101(4) | External switch                                                       | 0    | 3    | 1              | 1            |      | 0 = deactivated             |
|        | mode                                                                  |      |      |                |              |      | 1 = air flow                |
|        |                                                                       |      |      |                |              |      | 2 = mode                    |
|        |                                                                       |      |      |                |              |      | 3 = not used                |
| 131    | This code only applies for ventilation units from the M-WRG-II series |      |      |                |              |      |                             |
| 123    | This code only applies for ventilation units from the M-WRG-II series |      |      |                |              |      |                             |
| 96(5)  | InControl push-                                                       | 0    | 1    | 1              | 1            |      | 0 = standby OFF             |
|        | button sensor                                                         |      |      |                |              |      | 1 = standby ON              |
|        | standby ON/OFF                                                        |      |      |                |              |      |                             |
| 133    | This code only applies for ventilation units from the M-WRG-II series |      |      |                |              |      |                             |
| 134    | This code only applies for ventilation units from the M-WRG-II series |      |      |                |              |      |                             |
| 151    | This code only applies for ventilation units from the M-WRG-II series |      |      |                |              |      |                             |
| 152    | This code only applies for ventilation units from the M-WRG-II series |      |      |                |              |      |                             |
| 153    | This code only applies for ventilation units from the M-WRG-II series |      |      |                |              |      |                             |
| 154    | This code only applies for ventilation units from the M-WRG-II series |      |      |                |              |      |                             |
| 168    | This code only applies for ventilation units from the M-WRG-II series |      |      |                |              |      |                             |
| 169    | This code only applies for ventilation units from the M-WRG-II series |      |      |                |              |      |                             |
| 170    | This code only applies for ventilation units from the M-WRG-II series |      |      |                |              |      |                             |
| 93     | Restore factory                                                       | 0    | 1    | 1              | 0            |      | 1 = restore factory default |
|        | default settings                                                      |      |      |                |              |      | settings                    |

Table 8: Variable parameters in the Device settings menu for ventilation units from the M-WRG series

(1) See list of modes in section 9.4.5 on page 40

- (2) Hold down the  $\square$  or  $\square$  button to scroll through the values faster
- (3) For the M-WRG-S/Z-T-FC and M-WRG-S/Z-KNX-FC unit types, the wireless remote control can be used to assign the "CO<sub>2</sub>" program button on the InControl pushbutton sensor to the "Automatic mode" ventilation program. In this case, the ventilation mode will be regulated in relation to the mixed gas/CO<sub>2</sub> concentration **and** the relative room air humidity.
- (4) Code 101 is used to set up buttons 1 to 3 on the 4-way wireless pushbutton switch M-WRG-FT and for the wireless sensors:

Value 1: button 1, 2, 3 = LOW, MEDIUM, HIGH

(5) Only needed for the InControl pushbutton sensor

#### 9.4.5 List of modes for ventilation units from the M-WRG-II and M-WRG series

| Mode | M-WRG-II                | M-WRG                             |
|------|-------------------------|-----------------------------------|
| 0    | LOW                     | LOW                               |
| 1    | MEDIUM                  | MEDIUM                            |
| 2    | HIGH                    | HIGH                              |
| 3    | Humidity control        | Humidity control                  |
| 4    | CO <sub>2</sub> control | Mixed gas/CO <sub>2</sub> control |
| 5    | Automatic mode          | Automatic mode                    |

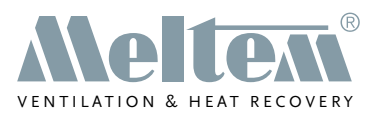

| Mode | M-WRG-II                                     | M-WRG                                        |
|------|----------------------------------------------|----------------------------------------------|
| 6    | Not used                                     | Not used                                     |
| 7    | Supply air operation                         | Supply air operation                         |
| 8    | Not used                                     | Not used                                     |
| 9    | Not used                                     | Not used                                     |
| 10   | Extract air operation                        | Extract air operation                        |
| 11   | HIGH 1                                       | Not used                                     |
| 12   | Ventilation level for external control input | Ventilation level for external control input |
| 13   | Not used                                     | Not used                                     |
| 14   | Intensive ventilation                        | Intensive ventilation                        |
| 15   | Not used                                     | Not used                                     |
| 16   | Not used                                     | Not used                                     |
| 17   | Not used                                     | Not used                                     |
| 18   | Unit OFF                                     | Unit OFF                                     |

Table 9: List of modes for ventilation units from the M-WRG-II and M-WRG series

# 10 Special functions

#### 10.1 Standby mode

#### 10.1.1 Set ventilation unit to Standby mode

Hold down the button on the wireless remote control for more than 3 seconds to switch from Ventilation mode to Standby mode.

This triggers the following actions:

 The current ventilation mode is ended. The ventilation levels for supply air and extract air are set to 0 (see Fig. 29).

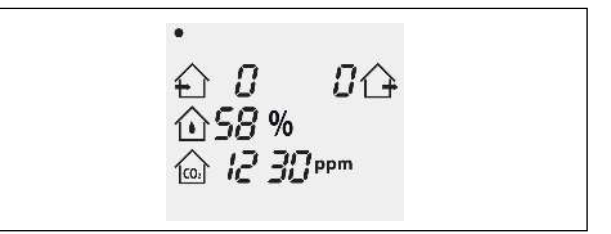

Fig. 29: Ventilation unit in Standby mode

- The ventilation unit continues to be supplied with power.
- The air flaps close (default setting).

#### NOTICE

It is not a good idea to leave the ventilation unit in Standby mode for long periods (see also "Rules for correct usage" in the operating instructions supplied with your ventilation unit).

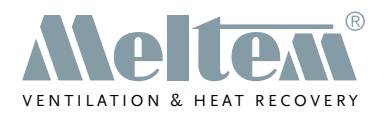

#### 10.1.2 Exit standby mode

- Press the D button to switch to the menu for selecting the ventilation programs (see section 9.1 on page 27).
- Select the desired ventilation program or wait until the ventilation unit starts in the default "Continuous operation" ventilation program.

#### **10.2** Activate or deactivate intensive ventilation

► Hold down the button for more than 3 seconds to activate or deactivate the intensive ventilation (see section 8.1.7 on page 23 or 8.2.7 on page 26).

#### 10.3 Reset filter change indicator

 Hold down the button for more than 3 seconds to reset the filter change indicator. You will find more details on filter maintenance in the operating instructions for your ventilation unit.

## **11** Operation with multiple ventilation units

Up to six ventilation units can be controlled with one M-WRG-FBH wire-less remote control.

- The ventilation units must all be of the same type.
- The number of connected ventilation units corresponds to the number of dots that appear in the top left corner of the LCD display.

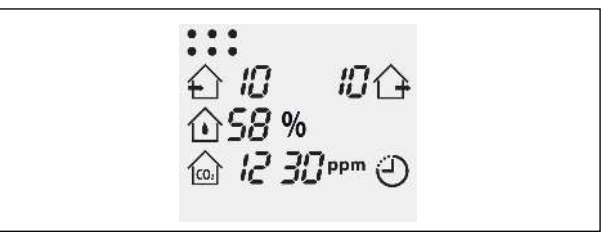

Fig. 30: Six ventilation units connected

- The wireless remote control automatically communicates with the ventilation unit with which it has the best wireless connection. This is not necessarily the ventilation unit that is closest to the wireless remote control.
- The dot corresponding to the ventilation unit with which communication is currently active flashes on the LCD display. This unit also supplies values for relative humidity and mixed gas/CO<sub>2</sub> concentration.
- If there are multiple ventilation units of the same type connected to one M-WRG-FBH wireless remote control, the same ventilation program is activated for all the ventilation units.
- If multiple ventilation units of the same type with humidity and/or mixed gas/CO<sub>2</sub> control are controlled by one M-WRG-FBH wireless remote control, each ventilation unit regulates the air exchange on the basis of its own measured values.

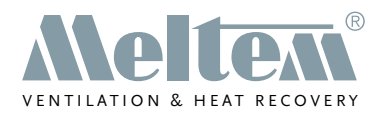

# 12 Troubleshooting

| Error                                                                                                    | Cause                                                                                                    | Remedy                                                                                                    |
|----------------------------------------------------------------------------------------------------|----------------------------------------------------------------------------------------------------|----------------------------------------------------------------------------------------------------|
| The symbol is displayed on the wireless remote control.                                                                                | Fault in the ventilation<br>unit (e.g. faulty sensor or<br>motor)                                                                   | Have the ventilation unit<br>repaired by Meltem or by an<br>authorised specialist company                                                              |
| The and symbols are displayed on the wireless remote control.                                                                          | No wireless connection to the ventilation unit                                                                                      | <ul> <li>Reduce the distance be-<br/>tween the wireless remote<br/>control and ventilation unit</li> <li>Switch on the ventilation<br/>unit</li> </ul> |
| The symbol is displayed on the wireless remote control.                                                                                | Low battery charge                                                                                                    | Replace the batteries in the<br>wireless remote control (see<br>section 6.1 on page 14)                                                                |
| For ventilation units from the<br>M-WRG series only:<br>The symbol flashes at 2-second<br>intervals on the wireless remote<br>control. | Air filter is dirty                                                                                                    | Change air filter (see ventila-<br>tion unit operating instructions)                                                                                   |
| The <b>F</b> symbol is displayed contin-<br>uously on the wireless remote<br>control.                                                  | One-year filter change interval exceeded                                                                                            | Change air filter (see ventila-<br>tion unit operating instructions)                                                                                   |
| The 🗱 symbol is displayed on the wireless remote control.                                                                              | Frost protection active                                                                                                    | -                                                                                                    |
| Connection between wireless<br>remote control and ventilation unit<br>cannot be established or discon-<br>nected.                      | When the ventilation unit<br>is switched on, it remains<br>in connection mode for<br>5 minutes. This time<br>interval was exceeded. | Switch the ventilation unit off and on again                                                                                                    |

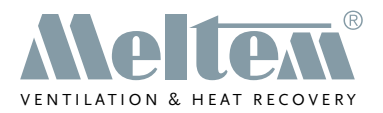

# CE

We have checked the content of this publication for conformity with the unit described in it. There may nevertheless still be differences, so we cannot guarantee complete accuracy.

The information in this publication is regularly checked and any necessary corrections are made in subsequent editions. Copyright © Meltem Wärmerückgewinnung GmbH & Co. KG We reserve the right to make changes.

Meltem Wärmerückgewinnung GmbH & Co. KG Am Hartholz 4 D-82239 Alling Germany Tel. +49 8141 40 41 79-0 Fax +49 8141 40 41 79-9 Internet: www.meltem.com Email: info@meltem.com

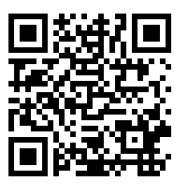

Go to Meltem download area